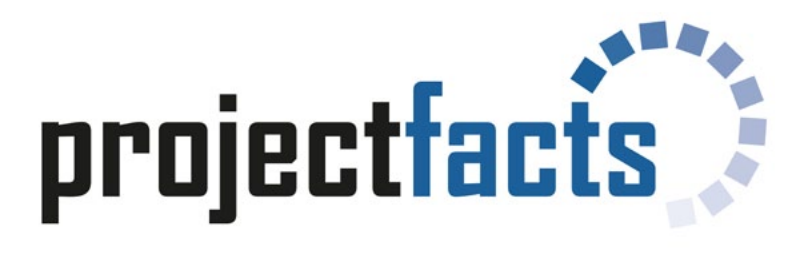

## Die ersten Schritte

Version 5

Alles in einem System

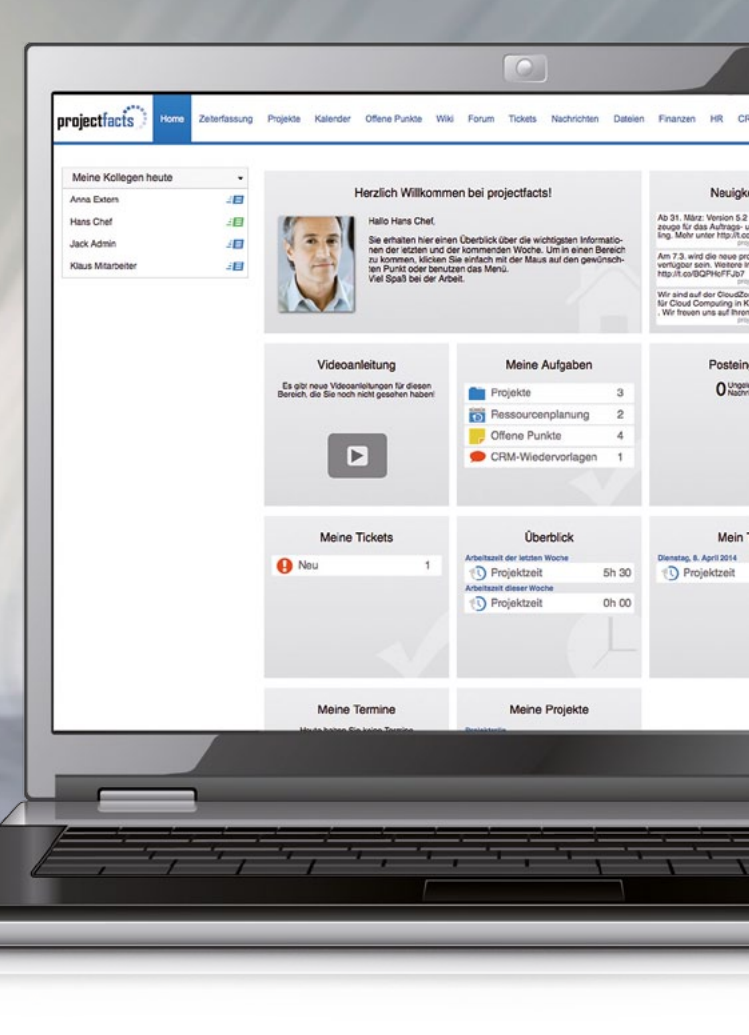

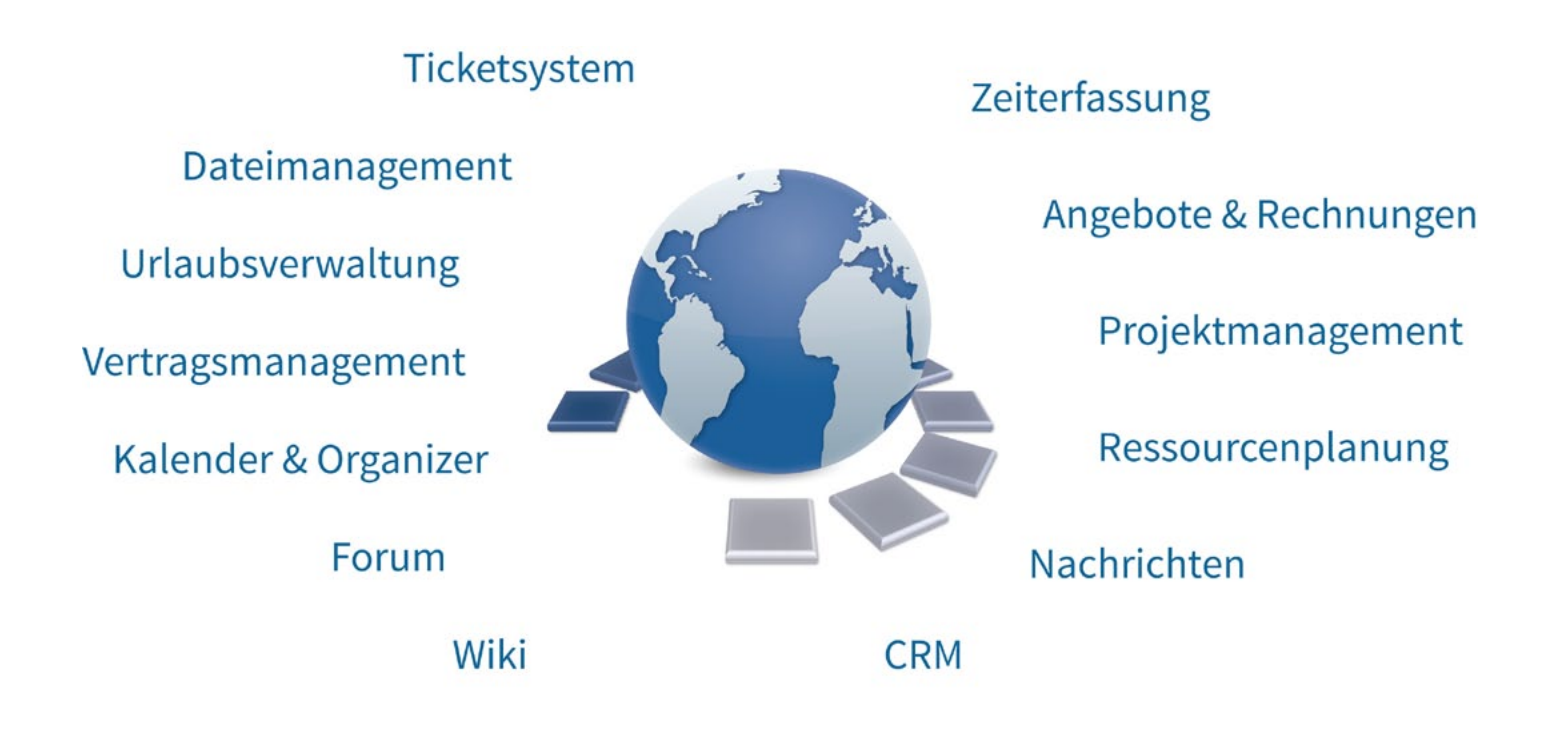

## Mit projectfacts haben Sie alles im Griff:

- 1. Multiprojektmanagement Projektüberblick mit Ampelfunktion und Frühwarnsystem
- 2. CRM-System, um Ihre Kunden und Interessenten optimal zu betreuen
- 3. Projektmanagement mit Aufgaben, Meilensteinen und Prioritäten
- 4. Professionelle Zeit- und Kostenerfassung mit weltweitem Zugriff
- 5. Ressourcenplanung und -steuerung Wer macht was wann?
- 6. Ticketsystem, damit keine Anfragen und Fehlermeldungen mehr liegen bleiben
- 7. Dokumentenmanagement mit Versionierung und online Bearbeitung
- 8. Terminplanung und Gruppenkalender mit Synchronisierung zu Outlook und Smartphones
- 9. Kommunikationszentrale mit Emails, SMS und internen Nachrichten
- 10. Überblick über Ausgaben und Einnahmen Ihres Unternehmens
- 11. Wiki Wissen und Erfahrungen bündeln und nutzen

# Die ersten Schritte mit projectfacts

Sie nutzen mit projectfacts ein modernes und leistungsfähiges Multiprojektmanagement-Controlling-System, welches dem aktuellen Stand der Technik und Sicherheit entspricht, so dass ein sicheres und effizientes Arbeiten über das Internet erreicht wird.

Durch die Modularität und Konfigurierbarkeit kann es vielfältig auf Ihre individuellen Bedürfnisse zugeschnitten werden.

Erfahren Sie auf den folgenden Seiten, wie Sie einfach und schnell Projekte anlegen, Zeiten buchen oder Mitarbeiter einplanen können. Zu verschiedenen Themen gibt es jeweils eine kurze Einleitung und kleine Übungen, die Ihnen den Einstieg erleichtern sollen.

- ✓ Der erste Login und grundsätzliche Hinweise zur Benutzung von projectfacts
- ✓ Was liegt heute für mich an?
- Zeiten buchen und Projektfortschritt eintragen
- Projekte anlegen und managen
- ✓ Wer macht was wann?
- ✓ Eine Supportanfrage abwickeln
- Auswertung der letzten Woche ansehen
- ✓ Einrichtung des Systems

Für einen schnellen und einfachen Überblick empfehlen wir unser kostenloses Angebot für eine Online Präsentation (Dauer ca. 45 min).

#### Wir sind für Sie da!

Telefon: +49 (0) 6151 130 97 0 oder per Mail: support@projectfacts.de

**Hinweis:** Um nicht ein leeres System zu testen, haben wir bereits ein paar Daten und Benutzer mit unterschiedlichen Rechten angelegt. Diese können jederzeit gelöscht werden.

Wir wünschen Ihnen viel Erfolg und freuen uns auf Ihr Feedback!

# Der erste Login

Um projectfacts zu betreten und unseren Rundgang zu starten klicken Sie in der Mail mit den Zugangsdaten auf den Link "Login" für den Benutzer Chef.

Ihr Testaccount ist so eingestellt, dass Sie nach dem Login eine Übersicht mit den wichtigsten Daten für die kommende Woche sehen. Es werden aus den Bereichen Zeiterfassung, Projekte, Aufgaben und Kollegen die wesentlichen Aspekte kurz dargestellt.

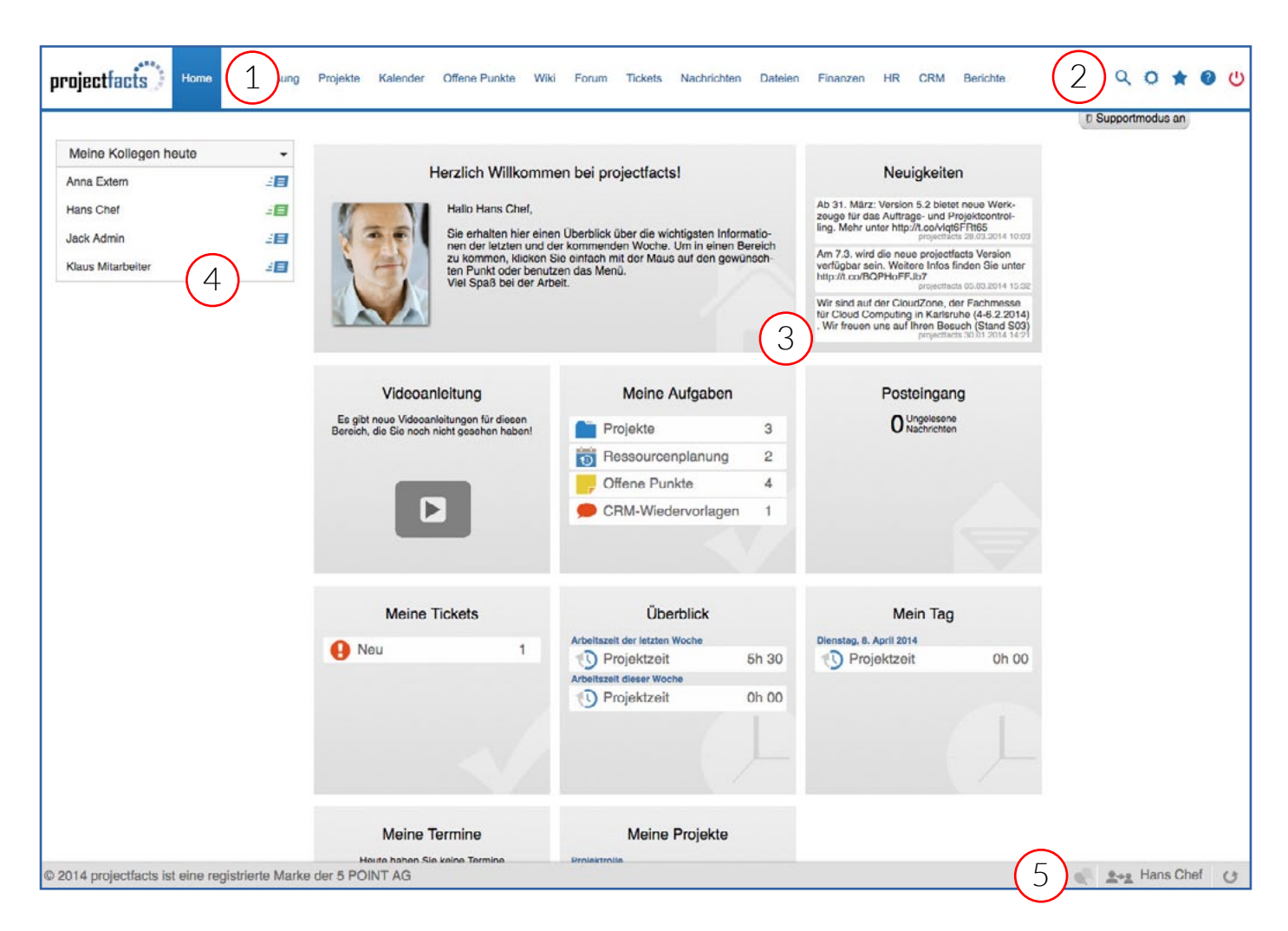

Der grundsätzliche Aufbau von projectfacts teilt sich in fünf Bereiche auf: Im oberen Bereich (1) sind die Module zu sehen. Rechts daneben (2) finden Sie die Hauptpunkte "Einstellungen", "Favoriten", "Hilfe" und "Logout". Darunter ist die Arbeitsfläche (3). Beim Wechsel in ein Menü sehen Sie in der Arbeitsfläche zunächst große Kacheln, die dem Untermenü entsprechen und bereits wichtige Informationen anzeigen. Links, im sogenannten Seitenbereich, (4) werden Informationen und Aktionen dargestellt.

Ganz unten, in der Statuszeile **(5)** werden Anmeldeinformationen angezeigt und Anmeldeaktionen zur Verfügung gestellt. Für den Benutzer "Chef" gibt es dort eine Besonderheit: Er hat die Berechtigung erhalten, zu anderen Benutzern zu wechseln.

### Übung 1:

# AufgabeGeben Sie ein neues Passwort (Teil A) ein und fügen Sie anschließend einen Favo-<br/>riten in Ihren Browser ein (Teil B), um sich schneller anzumelden.

#### Lösung

Teil A

Teil B

| Fickets              | Nachrichten                             | Dateien   | Finanzen                                                     | HR                                | CRM     | Berichte         | (1             | • | * | 0 | ሆ |
|----------------------|-----------------------------------------|-----------|--------------------------------------------------------------|-----------------------------------|---------|------------------|----------------|---|---|---|---|
|                      |                                         |           |                                                              | (2                                | 2       | Persönliche      | Einstellungen  |   |   |   |   |
| ectfacts             | s!                                      |           |                                                              | Neu                               | $\odot$ | Konfig           | guration       |   |   |   |   |
| er die wic<br>Woche. | chtigsten Informati<br>Um in einen Bere | o-<br>ich | Kleines Upd<br>es Ticketalar<br>rungen: https<br>/aOQittbMyo | ate: Ab r<br>me und<br>s://t.co/W |         | Administratormod | us einschalten | _ |   |   |   |

Über die Zentrale Einstellung **(1)** können Sie den Dialog für die persönlichen Einstellungen öffnen **(2)**. Dort finden Sie den Bereich Sicherheitseinstellungen (Passwort ändern).

#### Lösung

| ORM und #Vertriebs-<br>OdNjl8c http://t.co | 2 m Lesezeichen erstellen (Browser) |
|--------------------------------------------|-------------------------------------|
| ngen ab 6. Juni. Neue<br>as Ticketsystem.  | Session neu starten                 |
|                                            | Hans Ch 1 0                         |

Über das Login-Icon (1) unten rechts in der Statuszeile können Sie ein Leseszeichen (2) zu Ihrem Browser hinzufügen.

# Was liegt heute für mich an?

Was für mich heute wichtig ist, lässt sich in zwei Kategorien einteilen: Ob ich über etwas informiert werden soll oder ob etwas erledigt werden muss.

Ich möchte informiert werden, wenn ...

- meine Projekte aus dem Ruder laufen oder beendet werden.
- ✓ mir jemand eine Aufgabe überträgt.
- ✓ wenn meine Kollegen sich krank melden.
- Über diese Dinge werden Sie durch den AdHoc Report per Mail oder im System informiert.

Ich möchte meine Aufgaben und Termine nach Priorität organisieren und erledigen:

- ✓ Aufgaben, bei denen Sie heute eingeplant sind.
- ✓ Termine, die für Sie anstehen.
- ✓ Todos oder Probleme, die für Sie eingetragen wurden.
- ✓ Kollegen- oder Kundenanfragen, die Sie beantworten sollen.
- → Eine Zusammenfassung erhalten Sie jederzeit über Meine Aufgaben.

### Automatische Benachrichtigungen

Über die automatischen Benachrichtigungen, die im Hauptmenü angezeigt werden, sehen Sie immer, wenn etwas Wichtiges passiert ist.

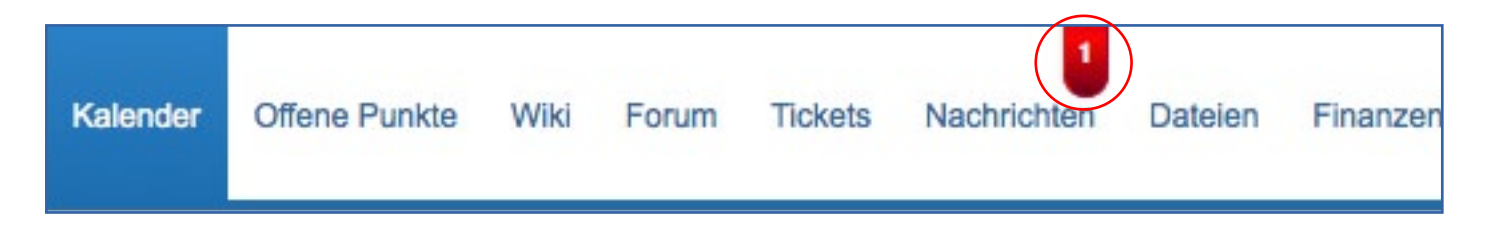

Klicken Sie einfach auf das kleine rote Panel mit der Zahl und in einer Vorschau werden Sie über die aktuellen Ereignisse informiert.

- Projektwarnungen
- AdHoc Report
- ✤ Kollegenvorschau
- Meine Projekte
- Meine Termine
- Meine Offenen Punkte
- Meine Tickets

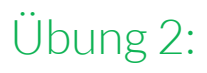

AufgabeVerschaffen Sie sich einen Überblick über die Projekte, in denen Sie eingeteilt<br/>wurden.

#### Lösung Start Modul Projekte/Meine Projekte

| E                        | ◯ ▲   33 33 33 -                                                                        |          |                         | Suchen      | ×   ۹ ⊅ ⇒ =   ★                             |
|--------------------------|-----------------------------------------------------------------------------------------|----------|-------------------------|-------------|---------------------------------------------|
| Me                       | eine Projekte (Nur Roll                                                                 | e 'Betro | offen') (01.08.2014 - 3 | 1.12.2014)  |                                             |
|                          |                                                                                         |          |                         |             |                                             |
| Kund<br>Projel<br>Projel | e<br>ktname<br>kt-ID                                                                    | Prio     | 08/14 09/14 10/14       | 11/14 12/14 | Verbl. Fortschritt<br>Tage Status Abschluss |
|                          | IT-Media GmbH<br>pf-Layoutsatz<br>E-2014-cons-002.1                                     |          |                         |             | 12 3                                        |
|                          | Tiele Consulting<br>Einrichtungspaket<br>S-2014-GEOF-001.1.2                            |          | -2                      |             | 23 4 == :::                                 |
|                          | SCPT Verlag<br>pf-Layoutsatz<br>S-2014-sifa-001.2                                       |          | (5)                     |             | 4                                           |
| 10                       | RTP Institut für Wirtschaftsfor-<br>schung<br>Layouterstellung<br>S-2014-Carl-001.3.1.1 |          |                         |             | 31                                          |
|                          | Interne Projekte<br>pf Support<br>T-5PAG-PF-036.6                                       |          |                         |             | 7 6                                         |

Sie sehen sofort, welche Projekte Warnungen (1) ausgeben und wann die Projekte geplant und bearbeitet wurden (2).

Das System zeigt ihnen sowohl den Fortschritt (3) als auch die verbleibenden Tage bis zur geplanten Fertigstellung (4). Die aktuelle Tageslinie (5) hebt hervor, wie die Projekte im Zeitplan liegen.

Über die sechs Punkte **(6)** haben Sie die Möglichkeit, direkt für ein Projekt den Fortschritt zu ändern oder Zeiten auf das Projekt zu buchen.

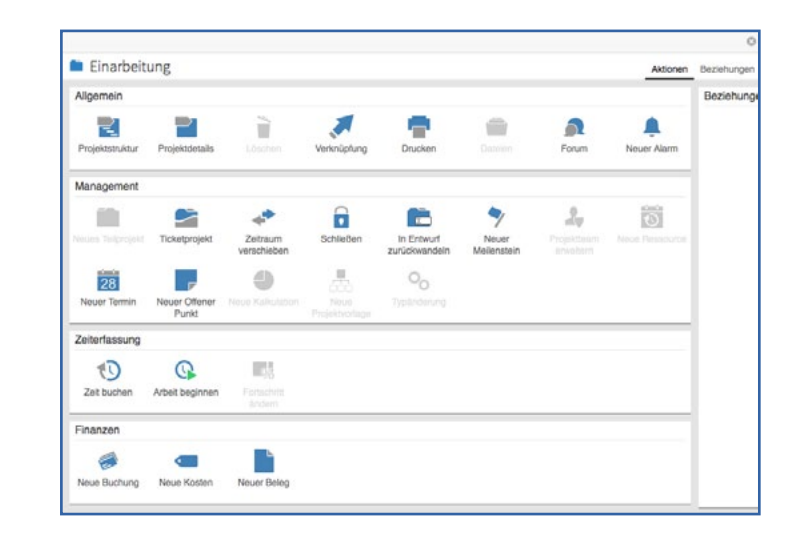

# Zeiten buchen und Projektfortschritt eintragen

Auf Projekte und Teilprojekte können Zeiten gebucht und Fortschritte eingetragen werden. Wer das in welchem Projekt machen darf, wird über die Zuordnung von Projektrollen pro Projekt entschieden.

Es gibt zwei grundsätzliche Wege, Zeiten und Fortschritte einzutragen.

Der Fokus liegt in der Zeiterfassung und quasi nebenbei soll noch der Fortschritt angepasst werden

Nutzen Sie das Modul Zeiterfassung. Sie bearbeiten einen einzelnen Arbeitstag und tragen für den Arbeitstag die Zeiten zu den Projekten ein.

Der Fokus liegt im Projektmanagement und nebenbei soll auch noch die eigene Zeit gebucht werden.

Nutzen Sie das Modul Projekte. Sie bearbeiten ein Projekt und tragen für das Projekt die Fortschritte und Zeiten ein. Nutzen Sie hierfür die entsprechenden Symbole in der Übersicht: 10 5

### Projektbearbeitungsdialog

In beiden Fällen gelangen Sie letztendlich in den Projektbearbeitungsdialog wo Sie die benötigte Zeit (1) den Fortschritt (2) und den Status für die manuelle Ampel (3) eintragen können. Ein kurzer Projektsteckbrief (4) informiert Sie beim Buchen über den aktuellen Projektzustand. Für statistische Zwecke können Sie pro Zeitbuchung eine Rubrik (5) auswählen, um z.B. bestimmte Tätigkeitsschwerpunkte zu analysieren.

| Analyse X                                                                                                    |
|----------------------------------------------------------------------------------------------------|
| ng                                                                                                    |
| 31 10 2014 표 Beatholier Here Chef 기                                                                                                    |
| Allgemeines Tagesgeschäft                                                                                                    |
| - Bitte wählen - 👻                                                                                                    |
| Gebucht Gebucht                                                                                                    |
| 4h 00 ###                                                                                                    |
| 3h 00 📰                                                                                                    |
| gen 2h 00                                                                                                    |
| etrifft die Zeitbuchung                                                                                                    |
| Kein 3h 00                                                                                                    |
| 15h 00                                                                                                    |
|                                                                                                    |
| Elito wählen -      Zeige 10 Einträge pro Seite                                                                                                    |
|                                                                                                    |
|                                                                                                    |
| Speichern und Vorlage erstellen Abbrechen                                                                                                    |
| gen 2h 00 g   gen 2h 00 g   etrifft die Zeitbuchung 3h 00 g   Kein 3h 00 g   Kein 3h 00 g   Kein 3h 00 g   Kein 3h 00 g   Kein 3h 00 g   Speichern und Vorlage erstellen Abbrechen |

Hinweis: Rubriken oder "von-bis"-Angaben können individuell konfiguriert werden.

## Übung 3:

### Zeiten buchen über die Zeiterfassung

#### Aufgabe Buchen Sie eine Zeit für ein Projekt Ihrer Wahl

Lösung Start Modul Zeiterfassung/Überblick

Über das Modul Zeiterfassung/Überblick gelangen Sie zur Tagesübersicht der letzten Woche.

| Zusammenfassung                                                           |                                    | E  |      | i III III   - | Ę     |       |        |            |        |        |             |       |         |          | ۹ 🕁     | 🔟 🗉 🖶 🚖   |
|---------------------------------------------------------------------------|------------------------------------|----|------|---------------|-------|-------|--------|------------|--------|--------|-------------|-------|---------|----------|---------|-----------|
| Urlaub &<br>Resturbab 2013<br>Urlaubsanspruch 2014<br>Gesamtanspruch 2014 | 0 Tag(e)<br>20 Tag(e)<br>20 Tag(e) | Ze | iter | fassun        | g     |       |        |            |        |        |             |       |         |          |         |           |
|                                                                           |                                    |    |      |               |       |       | An     | wesenheits | zeiten |        |             |       | Gebucht | e Zeiten |         |           |
| genommen 2014                                                             | 0 Tag(e)                           |    | Tag  | Datum         | Start | Endo  | Pause  | Office     | Home   | Extorn | Arbeitszeit |       | Gebucht | Einträge | Details | Bemerkung |
| Resturiaub 2014                                                           | 20 Tag(e)                          | 1  | Di   | 08.04.2014    | 08:39 |       |        |            |        |        |             |       |         |          |         | Ø         |
| Verpflegungspauschalen                                                    |                                    | -  |      | 07.04.2014    | 00:55 | 10-66 | 15.00  | Ph 01      |        |        | Rb 01       | 85.01 |         |          |         | -         |
| Entwurf                                                                   | 0,00 (0)                           | -  | INIO | 07.04.2014    | 09.55 | 10.00 | 111 00 | 01101      |        |        | 01101       |       |         |          |         | ك         |
| 2ur Prüfung                                                               | 0,00 (0)                           | 1  | So   | 06.04.2014    |       |       |        |            |        |        |             |       |         |          |         |           |
| Geprüft                                                                   | 0,00 (0)                           | 2  | Sa   | 05.04.2014    |       |       |        |            |        |        |             |       |         |          |         |           |
| Aktionen                                                                  |                                    |    |      |               |       |       |        |            |        |        |             |       |         |          |         |           |
| Neue Krankmeldung                                                         |                                    | 1  | Fr   | 04.04.2014    | 08:40 | 17:30 | 1h 00  | 7h 50      |        |        | 7h 50       | 5h 50 | 2h 00   | 2        |         |           |
| Zeige gebuchte Zeiten                                                     |                                    | -  | Do   | 03 04 2014    | 09:30 | 13:05 | 05.00  | 3h 35      |        |        | 3h 35       | 35.35 |         |          | -8-     |           |
| Export                                                                    |                                    | -  | 00   | 00.04.2014    | 03.00 | 10.00 | 01100  | 01100      |        |        | 01100       | UTUU  |         |          | A.      |           |
| Import                                                                    |                                    | 1  | Mi   | 02.04.2014    | 09:33 | 18:34 | 1h 00  | 8h 01      |        |        | 8h 01       | 8h 01 |         |          |         |           |

In Ihrem Testaccount können Projektzeiten eingegeben werden. In der Übersicht sehen Sie die letzte Woche. Durch Anklicken einer Zeile öffnen Sie in den jeweiligen Tag zum Buchen von Projektzeiten.

Optional ist es auch möglich Anwesenheitszeiten zu erfassen. Anwesenheitszeiten legen fest, wie lange Sie im Büro oder unterwegs waren. Projektzeiten sind die Summe der Zeiten, die Sie auf Projekte gebucht haben. Im Idealfall sollten die Zeiten übereinstimmen. D.h. wenn Sie 2 Stunden im Büro waren sollten Sie auch 2 Stunden auf Projekte gebucht haben.

Klicken Sie mit der Maus auf den Tag, auf welchen Sie Zeiten buchen möchten. Sie gelangen in den Dialog Mein Tag (Zeiterfassung/Mein Tag).

| Kalender -                                                                                                    |                                                                                   | 🗳 🖆 🖶 🚖                     | Abyahl V                                                                |         |
|----------------------------------------------------------------------------------------------------|-----------------------------------------------------------------------------------|-----------------------------|-------------------------------------------------------------------------|---------|
| Mär + 2014 + >                                                                                                    |                                                                                   |                             | Top-Projekte Vorlagen Zuletzt Offene Punkte                             |         |
| Mo Di Mi Do Fr Sa So<br>1 2                                                                                                    | Zeiten: Freitag, 28.03.2014                                                       |                             | Musterkunde<br>Händlerportal Süd                                        | 7,0     |
| 3         4         5         6         7         8         9           10         11         12         13         14         15         16           17         18         19         20         21         22         23 | 2 Projekt<br>Beschreibung<br>Hiederoctal Süd Phase 1 - Anabas und Konzedioniemung | Gebucht                     | Händlerportal Süd/ Phase 1 - Analyse und<br>Konzeptionierung            | 7,0 🛃 📖 |
| 24 25 26 27 <b>28 29 30</b><br>31                                                                                                    | Projektunterlagen gesammelt und gesichtet                                         | 2h 20                       | Musterkunde<br>Händlerportal Süd/ Phase 2 - Realisierung                | 7,0 🖹 💷 |
| Status -                                                                                                    | Entwicklermeeting                                                                 | 20.53                       | Musterkunde<br>Intranet 2010                                            | 4,0 🛃 💷 |
| Keine Verpflegungspauschale                                                                                                    | 4 10 Intranct 2010                                                                | 0h 43                       | Musterkunde<br>Intranet 2010/ Phase 1 - Analyse und<br>Konzeptionierung | 4,0 💌 🗰 |
| Aktionen<br>Zeit buchen                                                                                                    | Algemeines Tagesgeschäft<br>Personalangelegenheiten                               | 3h 05 📑 🎫                   | Musterkunde<br>Intranet 2010/ Phase 2 - Realisierung                    | 4,0 🔡 🗰 |
| Zeit buchen (Stoppuhr)                                                                                                    | (A) = 11                                                                          | 10h 34                      | Musterkunde<br>Intranet 2010/ Phase 3 - Test und Einführung             | 4,0 🔡 💷 |
| Neue Ressource                                                                                                    | 5 Einträge insgesamt                                                              | Zeige 10 Einträge pro Seite | -                                                                       |         |

Im Dialog "Mein Tag" wird in der Mitte (1) dargestellt, wie viel Sie bereits auf den aktiven Tag (2) gebucht haben. Rechts und links finden Sie Boxen mit Zusatzinformationen.

Projektzeiten werden von hier in zwei Schritten gebucht: 1. Projekt auswählen und 2. Zeit eingeben

### 1. Schritt: Projekt auswählen

Um ein Projekt auszuwählen, auf welches Sie Zeiten buchen können, haben Sie auf dieser Seite verschiedene Möglichkeiten:

- (A) Über Neue Aktivität (links bei allgemeinen Aktionen), (
- (B) über Ihre Top-Projekte (rechts dargestellt),
- (C) über Ihre Vorlagen (rechts dargestellt),
- (D) über Zuletzt gebucht (rechts dargestellt), oder
- (E) über Offenen Punkte, die mit Projekten verknüpft sind.

#### Neue Aktivitäten (A)

Hierzu klicken Sie mit der Maus unter Aktionen auf "Neue Aktivität". Es erscheint eine Liste mit aktiven Projekten, aus denen Sie per Mausklick das Gewünschte auswählen.

#### Meine Top Projekte (B)

Projekten werden Mitarbeiter zugeordnet – sie erhalten die Projektrolle "Bearbeiter". Meine Top Projekte zeigt die 10 am höchsten priorisierten Projekte, an denen Sie mitarbeiten. So können Sie schnell können, was aus heutiger Sicht das Wichtigste ist. Um auf ein Projekt zu buchen, klicken Sie einfach auf das gewünschte Projekt.

#### Meine Vorlagen (C)

Wiederholende Tätigkeiten können Sie als Vorlagen ablegen (Siehe auch Menü Zeiterfassung/Vorlagen). Hier können Sie alle Daten bereits vorbelegen und später beim Buchen der Zeit nach Ihren Wünschen anpassen.

#### Zuletzt gebucht (D)

Hier sehen Sie auf welche Aufgaben sie zuletzt gebucht haben. Beim Aktivieren per Mausklick wird dieser Eintrag als Vorlage genommen und sie können erneut darauf buchen.

#### Offene Punkte (E)

Wenn es bei ihren Projekten noch offene Punkte für Sie gibt, werden diese hier angezeigt. Sie können so komfortabel Zeiten buchen und die Punkte als erledigt markieren.

### 2. Schritt: Zeit buchen

Wenn Sie ein Projekt ausgewählt haben, wird ein Dialog zum Eingeben der konkreten Zeit angezeigt:

| 1-010 | Charles and the second |                                                 | - | Contraction of the Contraction of the |  |  |  |
|-------|------------------------|-------------------------------------------------|---|---------------------------------------|--|--|--|
|       |                        | Am Projekt "Allgemeines Tagesgeschäft" arbeiten | 0 |                                       |  |  |  |
|       | Übersicht Stam         | - Zeitbuchung                                   |   | nalyse                                |  |  |  |
|       | ∕ ⊠ ⊞ ⊠ !■             | Datum 31.10.2014  Bearbeiter Hans Chef          |   | en 🗙 🤇 🕁                              |  |  |  |
|       | Projektze              | Projekt Allgemeines Tagesgeschäft               |   |                                       |  |  |  |
|       | Nr Icon Datum          | Rubrik - Bitte wählen - 👻                       |   |                                       |  |  |  |
|       | 1 🚺 15.09.2            | Beschreibung                                    |   |                                       |  |  |  |
|       | 2 🕦 12.09.2            |                                                 |   |                                       |  |  |  |

Hinweis: Wenn Sie über die notwendigen Rechte verfügen, sehen Sie hier auch den Projektüberblick und können auch den Projektstatus und Fortschritt (über das Ausklappsymbol) ändern. Über das Ausklappsymbol → können Sie Bereiche zur Bearbeitung ausklappen oder zur besseren Übersicht wieder einklappen.

Buchen Sie auf verschiedene Projekte ein paar Zeiten, um mit dem System vertraut zu werden.

# Projekte anlegen und managen

Mit projectfacts können Sie beliebig viele Projekte anlegen und managen. Projekte können wiederum in beliebig viele Teilprojekte gegliedert sein. Auch die Gliederungstiefe ist unbegrenzt. Jedem Projekt oder Teilprojekt können Projektrollen zugewiesen werden – etwa Bearbeiter oder Verantwortliche. Außerdem können Sie für jedes Projekt oder Teilprojekt Budgets, Zeiträume, Abhängigkeiten, Meilensteine oder eigene Dateiablagen festlegen. Sie können Projekttypen definieren und Projekte mit Kunden verknüpfen, um eine bessere Übersicht zu erhalten. Sie haben auch die Möglichkeit Mitarbeiter über die Ressourcenplanung zu verplanen und Auslastungsdiagramme zu erhalten oder Einnahmen und Kosten pro Projekt zu verwalten. Es gibt sehr viele Möglichkeiten, die jedoch den Rahmen dieser Einleitungen sprengen würden.

Als Einstieg konzentrieren wir uns auf folgende Übungen:

- ✓ Neues Projekt anlegen
- ✓ Teilprojekte erstellen
- Zeiten planen
- Mitarbeiter zuweisen

### Übung 4:

### Neues Projekt anlegen

Aufgabe Legen Sie ein neues Projekt an.

Lösung Start Modul "Projekte/Überblick"

Über die Aktion "Neues Projekt erstellen" (1) können Sie ein neues Projekt anlegen.

| Zusammenfassung         |   | E O A Q 33 33 33 -                           |            |                         |       |       |       | Suchen |  |  |
|-------------------------|---|----------------------------------------------|------------|-------------------------|-------|-------|-------|--------|--|--|
| Alle<br>Tagesgeschäft   | 6 | Projekte (01.03.2014                         | - 31.07.20 | )14)                    |       |       |       |        |  |  |
| Standardprojekt         | 5 | Ger Standard                                 |            |                         |       |       |       |        |  |  |
| Suche                   | - |                                              |            | 01.03.2014 - 31.07.2014 |       |       |       |        |  |  |
| <b>0</b>                |   | Projektname<br>Projekt-ID                    | Prio       | 03/14                   | 04/14 | 05/14 | 06/14 | 07/14  |  |  |
|                         |   | Allgemeines Tagesgeschäft<br>TG-2010-Ger-001 | 1,0        |                         |       |       |       |        |  |  |
| Keine Treffer gefunden  |   | Ger Intern<br>I-2014-Ger-001                 | 5,0        |                         |       |       |       |        |  |  |
| Aktionen                |   |                                              |            |                         |       |       |       |        |  |  |
| Neues Projekt erstellen |   | TI Media AG                                  |            | 01.03.2014 - 31.07.2014 |       |       |       |        |  |  |
| Import                  |   | Projektname<br>Projekt-ID                    | Prio       | 03/14                   | 04/14 | 05/14 | 06/14 | 07/14  |  |  |
| Excel Bericht           |   | IT-Media                                     |            |                         |       |       |       |        |  |  |

Ein Projekt lässt sich mit nur wenigen Klicks erstellen.

Wählen Sie als erstes im nachfolgenden Dialog eine Projektvorlage aus.

Merke: Projektvorlagen können aus vorhandenen Projekten erstellt werden. Dazu müssen Sie zuvor den Administratormodus einschalten. Klicken Sie dazu auf das Zahnrad 💓 oben links im Menü und setzten Sie das Häkchen bei "Administratormodus einschalten".

Im Modul Projekte klicken Sie nun auf "**Projektüberblick**" und klicken anschließend bei dem jeweiligen Projekt auf das Aktionen-Symbol **\*\*\***. Wählen Sie nun im Reiter Management "Neue Projektvorlage erstellen" aus.

Anschließend geben Sie die Stammdaten für Ihr neues Projekt ein.

| Alie 3                 | Droio          | Neues Projekt                                        |                              |            |             | 0  |                             |
|------------------------|----------------|------------------------------------------------------|------------------------------|------------|-------------|----|-----------------------------|
| Tagesgeschäft 1        | Proje          | lan manager                                          |                              |            |             |    |                             |
| Standardprojekt 2      |                | Projektvorlage                                       | Projekttyp A                 | •          |             |    |                             |
| Sucho                  | Kun<br>Proj    | Projektname                                          | Projekttyp A                 |            |             |    | Fortschritt<br>Abschluss    |
| Such                   | Ger            | Zeitraum                                             | Planstart                    | Planende   |             |    |                             |
| Suchbegriff            | Alige<br>TG-20 | Beschreibung                                         | Projektstruktur mit 3 Phasen |            |             |    | <b>2</b>                    |
|                        | Mus            |                                                      | Ļ                            |            |             |    | 15 %                        |
| Keine Treffer gefunden | F-200          | - Zuordnungen                                        |                              |            |             |    |                             |
|                        | Mus Intra      |                                                      |                              |            |             | _  | 0 %                         |
| Aktionen               | F-200          | <b>A</b>                                             | Kunde                        |            |             |    |                             |
| Neues Projekt          |                | Ansprechpartner                                      |                              | Relevanz 🚯 | Interessant | \$ | Zeige 10 Einträge pro Seite |
| Import                 |                | Organisation                                         | Musterkunde                  | Relevanz 🕕 | Interessant | •  |                             |
| Excel Bericht          |                |                                                      | Auftragnehmer                |            |             |    |                             |
|                        |                | Sachbearbeiter                                       | Hans Chef                    | *          |             |    |                             |
|                        |                | Interne Abteilung                                    | Musterkunde                  | Helevanz 🕕 | Interessant | •  |                             |
|                        |                | Speichern und öffnen Sp                              | eichern (Entwurf)            |            |             |    |                             |
|                        |                | 11 - 22 - 23 - 24 - 25 - 24 - 25 - 25 - 25 - 25 - 25 |                              |            |             |    |                             |

Mit einem Klick auf Speichern und öffnen öffnet sich das Projekt und Sie können weitere Daten wie z.B. den Projekttyp eingeben.

Merke: Projekttypen können in der Konfiguration unter Projekte definiert werden.

| 2 Projektdetails                                                                                                    | Obersicht Stammdaten Rahmenbedingungen Aktivitäten - Datei      | en Meilensteine Team Ressourcen Forum Analyse X                                                     |
|----------------------------------------------------------------------------------------------------|-----------------------------------------------------------------|----------------------------------------------------------------------------------------------------|
| Allgemeines Tagesgeschäft<br>TG-2010-Ger-001                                                                           | Stammdaten des Projekts<br>Projekt                              |                                                                                                    |
| Kunde: Ger Standard                                                                                                    | Projoki-ID TG-2010-Ger-001 Namo Allgemeines Tagesgeschäft Kunde | Projekttyp Tagesgoschäft +                                                                          |
| Verbrauche Zeit:         99h 00           Arbeitskosten:         5.550,00           Deskungsbeitrag:         -5.550,00 | Organisation Ger Standard Ansprechpartner                       | Belevanz für die Organisation      - Bitte wählen -      -      Kontaktrelevanz      Fitte wählen - |
| 1 46 3                                                                                                    | Auftragnehmer Organisation Ger Standard                         | Relevanz für die Organisation 🕦 🛛 - Bitte wählen - 🕴                                                |
| Top Pinnwandeinträge -                                                                                                 | Ansprechpartner - Kein -                                        | *                                                                                                   |

Fertig! Das Projekt wird im Projektstrukurdialog angezeigt.

| Projektstruktur                                                            | Ubersicht Struktur Zeitplan Zu erledigen<br>1 ■ 1 1 1 1 1 1 1 1 1 1 1 1 1 1 1 1 1 1 | Projektrollen Be | udget Offene P | Punkte Tätigkeitsanalys | e Aufwandschätzung<br>Suchen X | Planung Res:<br>   옥 호   다 | sourcen ⊌ X |  |  |  |  |  |
|----------------------------------------------------------------------------|-------------------------------------------------------------------------------------|------------------|----------------|-------------------------|--------------------------------|----------------------------|-------------|--|--|--|--|--|
| O A A - III                                                                | Allgemeines Tagesgesch                                                              | äft - Über:      | sicht          |                         |                                |                            |             |  |  |  |  |  |
|                                                                            |                                                                                     |                  |                | Übersicht               | Übersicht                      |                            |             |  |  |  |  |  |
| TG-2010-Ger-001                                                            | Nr. Projekt                                                                         | Kategorie        | 08/14          | 01.08.2014 - 30.11.2    | 1014<br>/14 11/14              | Status<br>Fortschritt      |             |  |  |  |  |  |
| Kunde: Ger Standardi <b>o</b><br><u>Status Fonschritt Prioritat</u><br>1,0 | Allgemeines Tagesgeschäft                                                           |                  | _              |                         |                                |                            | 20          |  |  |  |  |  |
| Verbrauchte Zeit: 99h 00<br>Arbeitskosten: 5.550,00                        | 1 Weiterbildung                                                                     |                  |                |                         | E.                             |                            | ≝           |  |  |  |  |  |
| Deckungsbeitrag: -5.550,00                                                 | 2 Buchhaitung                                                                       |                  |                |                         |                                |                            | 2           |  |  |  |  |  |
| 1 46 3                                                                     | 3 Verwaltung                                                                        |                  | 1              |                         |                                |                            | 2           |  |  |  |  |  |
| Top Pinnwandeinträge +                                                     |                                                                                     |                  |                |                         |                                |                            |             |  |  |  |  |  |
|                                                                            |                                                                                     |                  |                |                         |                                |                            |             |  |  |  |  |  |

## Übung 5:

### Neue Teilprojekte anlegen

Aufgabe Fügen Sie dem gerade erstelltem Projekt ein neues Teilprojekt hinzu.

Lösung Start Projektstrukturdialog (Projekte/Überblick - einfacher Klick auf ein Projekt)

Aktivieren Sie den Schnelleingabemodus (1).

| Projektstruktur                                           | Ubersicht Struktur Zeitplan Zu erledigen | Projektrollen | Budget Offene Po | unkte Tätigkeitsanalyse               | Aufwandschätzung | Planung Res           | sourcen ⊌ X |
|-----------------------------------------------------------|------------------------------------------|---------------|------------------|---------------------------------------|------------------|-----------------------|-------------|
|                                                           | / 1=  68 68   -                          |               |                  |                                       | Suchen X         | 1 1                   | ≝ ⇒ ⊜ ★     |
|                                                           | Allgemeines Tagesgeschä                  | ift - Übe     | rsicht           |                                       |                  | Ŭ                     |             |
| Aligemeines Tagesgeschaft                                 |                                          |               |                  | Übersicht                             |                  |                       |             |
| TG-2010-Ger-001                                           | Nr. Projekt                              | Kategorie     | 08/14            | 01.08.2014 - 30.11.201<br>09/14 10/14 | 4 11/14          | Status<br>Fortschritt |             |
| Kunde: Ger Standardian<br><u>Status Fonschritt</u><br>1,0 | Aligemeines Tagesgeschatt                |               | _                |                                       |                  |                       | ם           |
| Verbrauchte Zeit: 99h 00<br>Arbeitskosten: 5.550.00       | 1 Weiterbildung                          |               |                  |                                       | L                |                       | ≝           |
| Deckungsbeitrag: -5.550,00                                | 2 Buchhaltung                            |               |                  |                                       |                  |                       | 2           |
| 1 46 3                                                    | 3 Verwaltung                             |               |                  |                                       |                  |                       | 2           |
| Top Pinnwandeinträge -                                    |                                          |               |                  |                                       |                  |                       |             |
| ۹ +                                                       |                                          |               |                  |                                       |                  |                       |             |
| ALACANAN                                                  |                                          |               |                  |                                       |                  |                       |             |

Über der Liste erscheint ein Eingabedialog, wo Sie den Namen des neuen Teilprojekts (2) eingeben können. Über Speichern (3) wird das Projekt an das orange markierte Teilprojekt (4) angehängt.

| Drojekteteuktur              | Übersicht Struktur Zeitplan Zu erledigen Projektrollen Budget Offene Punkte Tätigkeitsanalyse Aufwandschatzung Planung Resso | urcen y X         |
|------------------------------|----------------------------------------------------------------------------------------------------|-------------------|
| Projekistruktur              | / 1⊒   12   12   12   12   12   12   12                                                                                      | ≝ ⇒ ⊜ ★           |
| 0 4 4 4                      | Neues Teilprojekt                                                                                                    | ×                 |
| Allgemeines Tagesgeschäft    | Nr. 4 Name                                                                                                    |                   |
| TG-2010-Ger-001              | Boschreibung                                                                                                    |                   |
| Kunde: Ger Standard@         | Geplante Zeit Priorität 1 Ansprechpartner Hans Chef                                                                          | ~                 |
| Status Fortschritt Priorität |                                                                                                    | Neues Teilorojekt |
| Verbrauchte Zeit: 99h 00     |                                                                                                    |                   |
| Arbeitskosten: 5.550,00      |                                                                                                    |                   |
| Deckungsbeitrag: -5.550,00   | Allgemeines Tagesgeschäft - Übersicht                                                                                        |                   |
| 1 46 3                       | Übersicht<br>01.08.2014 - 20.11.2014                                                                                         |                   |
| Ton Pinnwandeinträge         | Nr. Projekt 08/14 00/14 10/14 11/14 Fortschritt                                                                              |                   |
| ۹. +                         |                                                                                                    |                   |
| Aktionen                     | Allgemeines Tagesgeschäft                                                                                                    |                   |
| Neues Teilprojekt            | 1 Weiterbildung                                                                                                    | ::::              |
| Export                       | 2 Buchhaltung                                                                                                    | 2                 |

Um an ein Teilprojekt ein weiteres Teilprojekt zu hängen, aktivieren Sie einfach die gewünschte Zeile mit der Maus.

## Übung 6:

#### Aufgabe Fügen Sie dem gerade erstelltem Projekt ein neues Teilprojekt hinzu.

Lösung Start Projektstrukturdialog (Projekte/Überblick - einfacher Klick auf ein Projekt)

Wechseln Sie in die Darstellung "Zeitplan" (1) und aktivieren Sie den Editiermodus (2). Auf den Stift klicken und "Zellen editieren" auswählen.

| Projektstruktur                                     | Obersicht Struktur Zeitplan | 1 n Proji | ektrollen Budg | et Offene Punkte          | Tätigkeitsanalyse | Aufwandschätz<br>Suchen | x Q 2                                         | ⇒ X<br>≾ 雷   ★ |
|-----------------------------------------------------|-----------------------------|-----------|----------------|---------------------------|-------------------|-------------------------|-----------------------------------------------|----------------|
| Allgemeines Tagesgeschäft                           | Allgemeines Tagesg          | eschäft   | - Zeitpla      | n                         | 7.3.1.            |                         | Ŭ                                             |                |
| TG-2010-Ger-001                                     | Nr. Projekt                 | Priorität | 08/14          | 01.08.2014 - 30.<br>09/14 | .11.2014<br>10/14 | 11/14 Ve                | Zeit<br>Budget Fortschritt Status<br>prbrauch |                |
| Status Fortschritt Priorität                        | Aligemeines Tagesgeschäft   | 1,0       | _              |                           |                   |                         | 99h 00                                        | 2              |
| Verbrauchte Zeit: 99h.00<br>Arbeitskosten: 5.550,00 | 1 Weiterbildung             | 1,0       |                |                           | 1                 |                         | 0h 00                                         | <b>2</b>       |
| Deckungsbeitrag: -5 550,00                          | 2 Buchhaltung               | 1,0       |                |                           |                   |                         | 0h 00                                         | 2              |
| 1 46 3                                              | 3 Verwaltung                | 1,0       | -              | _                         |                   |                         | 15h 00                                        | 2              |
|                                                     |                             |           |                |                           |                   |                         |                                               |                |

Alle Zellen, die editierbar sind, werden durch ein kleines blaues Dreieck gekennzeichnet. Durch Mausklick auf die betreffende Zelle erhalten Sie die Möglichkeit Ihre Plandaten einzugeben.

| Projektstruktur                                     | Übersicht Struktur Zeitplan Zu e | rledigen Pr | ojektrollen Budg | et Offene Punkte         | Tätigkeitsanalyse | Aufwandschät | tzung Planung Ressource                        | en ⊗ X         |
|-----------------------------------------------------|----------------------------------|-------------|------------------|--------------------------|-------------------|--------------|------------------------------------------------|----------------|
|                                                     | / 12   62 52   -                 |             |                  |                          |                   | Suchen       | ×                                              | ::> ∰ <b>★</b> |
| Allgemeines Tagesgeschäft                           | Allgemeines Tagesg               | eschäf      | t - Zeitpla      | n                        |                   |              |                                                |                |
| Aligementes ragesgeschart                           |                                  |             |                  |                          | Zeitplan          |              |                                                |                |
| TG-2010-Ger-001                                     | Nr. Projekt                      | Priorität   | 08/14            | 01.08.2014 - 30<br>09/14 | 0.11.2014         | 19794 V      | Zeit<br>Budget Fortschritt Status<br>Jerbrauch |                |
| Status Fortschritt Priorität                        | Aligemeines Tagesgeschäft        | 1,0         |                  |                          | -                 |              | 99h 00                                         | <b>2</b>       |
| Verbrauchte Zeit: 99h 00<br>Arbeitskosten: 5.550,00 | 1 Weiterbildung                  | 1,0<br>Pla  | e editieren      | 8                        | I                 | Ì            | 0h 00                                          | <b>2</b>       |
| Deckungsbeitrag: -5.550,00                          | 2 Buchhaltung                    | 1.0 Pla     | nende            |                          | 1                 |              | 0h 00                                          | <b>N</b>       |
| 1 46 3                                              | 3 Verwaltung                     | 1,0         | _                |                          | 1                 |              | 15h 00                                         | 2:::           |
| iop Pinnwandeint/age                                |                                  |             |                  |                          |                   |              |                                                |                |
| ··· +                                               |                                  |             |                  |                          |                   |              |                                                |                |

Nach dem Speichern wird der Zeitraum als Balken (4) dargestellt. Mit einem Klick auf das Aktionstafel-Icon (5) können Sie die Projektdetails aufrufen, wo alle Plandaten detailiert dargestellt werden können.

| Brojoktetruktur                                     | Übersicht Struktur Zeitplan Zu er | rledigen Pro | jektrollen Budget | Offene Punkte                 | Tätigkeitsanalyse | Aufwandschätzun          | g Planung Res                   | sourcen 😸 X |
|-----------------------------------------------------|-----------------------------------|--------------|-------------------|-------------------------------|-------------------|--------------------------|---------------------------------|-------------|
|                                                     | / 11   61 61 69   -               |              |                   |                               |                   | Suchen                   | ×   ۹ ⊅   ₽                     | 🍯 🛫 🖶 ★     |
|                                                     | Allgemeines Tagesg                | eschäft      | - Zeitplan        |                               |                   |                          |                                 |             |
| Aligementes Tagesgeschart                           |                                   |              |                   |                               | Zeitplan          |                          |                                 |             |
| TG-2010-Ger-001                                     | Nr. Projekt                       | Priorität    | 08/14 09/14       | 01.08.2014 - 31.12<br>4 10/14 | 2.2014            | 12/14 Ze<br>Bud<br>Verbr | it<br>get Fortschritt S<br>auch | Status      |
| Status Fortschritt Priorität<br>1,0                 | Aligemeines Tagesgeschäft         | 1,0          |                   |                               |                   |                          | 9h 00                           | <b>2</b>    |
| Verbrauchte Zeit: 99h 00<br>Arbeitskosten: 5.550,00 | 1 Weiterbildung                   | 1,0          |                   | 1                             |                   | 4                        | 0h 00                           | 21          |
| Deckungsbeitrag: -5 550,00                          | 2 Buchhaltung                     | 1,0          |                   | 1                             |                   |                          | 00 M                            | 5           |
| 1 46 3                                              | 3 Verwaltung                      | 1,0          |                   | 1                             |                   | 1                        | 5h 00                           | 2           |
| Top Pinnwandeinträge -                              |                                   |              |                   |                               |                   |                          |                                 |             |
| ۹ +                                                 |                                   |              |                   |                               |                   |                          |                                 |             |
|                                                     |                                   |              |                   |                               |                   |                          |                                 |             |

### Übung 7: Mitarbeiter zu einem Projekt oder Teilprojekt zuordnen

Aufgabe Planen Sie Mitarbeiter für die Teilprojekte ein.

Lösung Start Projektstrukturdialog (Projekte/Überblick - einfacher Klick auf ein Projekt)

Wechseln Sie in die Projektrollen (1) und aktivieren Sie den Editiermodus (2). Auf den Stift klicken und "Zellen editieren" auswählen.

| Projektstruktur                                        | Obersicht Struktur Zeitplan Zu erledigen | Projektrollen            | 1 Offene Punkte T | ätigkeitsanalyse Aufwandschätzung<br>Buchen 3 | Planung Ressourcen ⊗ X<br>X   Q 2 ⊠ =3 ⊕   ★ |
|--------------------------------------------------------|------------------------------------------|--------------------------|-------------------|-----------------------------------------------|----------------------------------------------|
| Allgemeines Tagesgeschäft                              | Allgemeines Tagesgesch                   | äft                      |                   | Baashoitar                                    |                                              |
| TG-2010-Ger-001                                        | Nr. Projekt                              | Planstart<br>Planende    | Bearbeiter        | Verantwortlich                                |                                              |
| Kunde: Ger Standard Die<br>Status Entschrift Priorität | Allgemeines Tagesgeschäft                |                          |                   | Hans Chef                                     | 2 2 ····                                     |
| 1,0                                                    | 1 Weiterbildung                          | 05.11.2014<br>08.12.2014 |                   |                                               | Ì 🛃 🎬 🚥                                      |
| Verbrauchte Zeit: 99h 00<br>Arbeitskosten: 5.550,00    | 2 Buchhaltung                            |                          |                   |                                               | 2 🖹 🔛 📖                                      |
| Deckungsheitrag: -5.550,00                             | 3 Verwaltung                             |                          |                   |                                               | 2 2 2                                        |
| 1 46 3                                                 |                                          |                          |                   |                                               |                                              |
| Top Pinnwandeinträge -                                 |                                          |                          |                   |                                               |                                              |
| <i>م</i> +                                             |                                          |                          |                   |                                               |                                              |

Durch einen Klick auf die Zelle (3) die den Schnittpunkt von Projekt und Projektrolle definiert, öffnet sich ein kleines Fenster, in welchem Sie Mitarbeiter hinzufügen oder wieder entfernen können.

| Drojoktetruktur                                     | Übersicht Struktur Zeitplan Zu erledigen | Projektrollen | Budget Offene Punkte         | Tätigkeitsanalyse | Aufwandschätzung | Planung Res | isourcen 😸 | х |
|-----------------------------------------------------|------------------------------------------|---------------|------------------------------|-------------------|------------------|-------------|------------|---|
| Рюјекізникци                                        | / 1∎ 1≤   66 88 89   -                   |               |                              | B                 | uchen X          | <b>9</b> =  | 🗳 🛫 🖶      | * |
| 0 4 4 4 11                                          | Allgomoines Tagosgosch                   | äft           |                              |                   |                  |             |            |   |
| Allgemeines Tagesgeschäft                           | Augemennes ragesgesci                    |               | 0                            | Boarboitor        |                  |             |            |   |
| TG-2010-Ger-001                                     | Nr. Projekt                              | Zene editeren |                              | U Verantw         | ortlich          |             |            |   |
| Kunde: Ger Standardite                              | Allgemeines Tagesgeschäft                | Bearbeiter    |                              | Hans Chef         |                  |             |            |   |
| 1,0                                                 | 1 Weiterbildung                          |               | Hinzufügen 🔶                 |                   | (3)              | 1 2 2       |            |   |
| Verbrauchte Zeit: 99h 00<br>Arbeitskosten: 5.550,00 | 2 Buchhaltung                            | Speichern     | Anna Extern                  |                   | $\smile$         |             |            |   |
| Deckungsbeitrag: -5.550,00                          | 3 Verwaltung                             |               | Hans Chof<br>Jack Admin      | `                 |                  |             | ::::       |   |
| 1 46 3                                              |                                          |               | Alle     Externe Mitarbeiter |                   |                  |             |            |   |
| Top Pinnwandeinträge +                              |                                          |               | Geschäftsleitung             |                   |                  |             |            |   |
| ۵. +                                                |                                          |               | Mitarbeiter                  |                   |                  |             |            |   |
| Aktionen                                            |                                          |               |                              |                   |                  |             |            |   |
| I Nouce Toiloroickt                                 |                                          |               |                              |                   |                  |             |            |   |

Nach einem Klick auf Speichern haben Sie die Mitarbeiter eingeteilt.

# Wer macht was wann?

Ein wichtiger Bestandteil von projectfacts ist die Einplanung von Mitarbeitern zu Projekten. Um zu sehen wer wann was macht, können Kalenderansichten, Mitarbeiterauslastungkurven und Einsatzpläne erstellt werden.

### Übung 8:

### Projekte im Kalender anzeigen

- Aufgabe Zeigen Sie Ihre Projekte im Kalender an.
- Lösung Startpunkt: Modul Organizer/Kalender

Wechseln Sie in den Filtermodus (1) und fügen Sie zu den angezeigten Typen (2) die Projekte hinzu.

| projectfacts Home Zeiterfassung                                                                                                    | Projekte Kalender (  | Offene Punkte Wiki Foru | m Tickets Nachricht    | en Dateien Finan             | zen HR CRM Berichte                                                             | Q O ★ Ø 🔱           |
|----------------------------------------------------------------------------------------------------|----------------------|-------------------------|------------------------|------------------------------|---------------------------------------------------------------------------------|---------------------|
| E Meine Termine Kalender Alarme                                                                                                    |                      |                         |                        |                              |                                                                                 |                     |
| Kalender                                                                                                    | Elter und Fi         | nstellungen             |                        |                              | Suchen                                                                          | x Q 1 *             |
| Mo         DI         MI         DO         Fr         Sa         So           6         1         2         3         4         5           16         7         8         9         10         11         12           13         14         15         16         17         18         19           20         21         22         23         24         25         26           27         28         29         30         31 | Zeitraum<br>Zeitzone | ope/Berl (\$) Vol       | Iltextsuche            | zulugen 🔶                    | Typ<br>Umfrage; Projektarbeit;<br>Standard; ToamViower;                         |                     |
| Suche    Suchbegriff  Keine Treffer netunden                                                                                                    |                      | Pro<br>Re<br>Kai<br>Abi | ssourcenplanung - Alle | - +                          | Extorn; Geburtstag;<br>Mellensteine;<br>Hinzufligen +<br>Standard<br>TeamViewer |                     |
| Standardtermine (ohne Serien)                                                                                                    |                      |                         |                        |                              | Telefon<br>Urlaub                                                               | Suchen Zurücksetzen |
| Meine Termine (1) Alle Termine (13)                                                                                                    | Kalender - K         | W43                     |                        |                              | Extern<br>Geburtstag                                                            |                     |
| Aktionen                                                                                                    | Mo, 20.10.2014       | Di, 21.10.2014          | Mi, 22.10.2014         | Do, 23.10.20<br>Phase 2(Al 2 | Meilensteine<br>Projekte<br>Nur Hauptprojekte                                   | 014 So, 26.10.2014  |
| Neue Ressource                                                                                                    | 7:00                 |                         |                        | Schulung                     |                                                                                 |                     |
| Neue Terminumfrage                                                                                                    |                      |                         |                        | Schmidt &                    |                                                                                 |                     |

Anschließend werden auch alle Projekte angezeigt. Um zu sehen, welcher Mitarbeiter in welchem Projekt involviert ist können Sie in die Verfügbarkeitsansicht **(3)** wechseln.

| Kalender •                     |                                      |                                          | Suchen X Q                    |
|--------------------------------|--------------------------------------|------------------------------------------|-------------------------------|
| (c) Oat (a) 2014 (a) (c)       |                                      |                                          |                               |
| Mo Di Mi Do Fr Sa So           | Kalandar Vam 20 10 14 his 20 10 14   |                                          |                               |
| • 1 2 3 4 5                    | Kalender - Vom 20.10.14 DIS 26.10.14 |                                          |                               |
| <sup>41</sup> 6 7 8 9 10 11 12 | Mo 20 10 2014 Di 21 10 2014 Mi 2     | 10 2014 Do 22 10 2014 Er 24 10 201       | 4 So 25 10 2014 So 26 10 2014 |
| 13 14 15 16 17 18 19           | Termin It&Media Canta Sch            | uluna Thiele Contre Bobuluna Bohmidt & L | ou, 20.10.2014 00, 20.10.2014 |
| · 20 <b>21</b> 22 23 24 25 26  | Schulung Schmidt & F                 | Presentation Tillmann                    |                               |
| * 27 28 29 30 31               |                                      | Termin Herr Schulz vo                    |                               |
| Sucha                          |                                      |                                          |                               |
| 50010                          |                                      |                                          |                               |
| Suchbegriff                    | Anna Extern (Extern, Anna)           | Phase 2(Alloemeines                      |                               |
|                                | 135                                  |                                          |                               |
|                                | S                                    |                                          |                               |
| Keine Treffer gefunden         |                                      |                                          |                               |
|                                |                                      |                                          |                               |
| Aktionen                       |                                      |                                          |                               |
| Neuer Termin                   | Hans Chef (Chef, Hans)               |                                          |                               |
|                                | Sen                                  | er aktualsieren Datensicheru             | ng                            |
| Neue Ressource                 |                                      |                                          |                               |
| Neue Terminumfrage             |                                      |                                          |                               |
|                                | C M Land                             |                                          |                               |
|                                |                                      |                                          |                               |
|                                | Jack Admin (Admin, Jack)             |                                          |                               |
|                                | Buchhaltung fertig ma Bila           | iz erstellen Meeting mit h               | lans                          |
|                                |                                      |                                          |                               |
|                                |                                      |                                          |                               |
|                                |                                      |                                          |                               |
|                                | Klaus Mitarbeiter                    |                                          |                               |

Die Mitarbeiter werden anschließend separiert dargestellt und Sie erkennen auf einen Blick wer welche Termine und Projekte hat.

### Einsatzplan erzeugen und ausdrucken

## Übung 9:

Aufgabe Erzeugen Sie einen Einsatzplan und drucken Sie den Plan aus.

Lösung Startpunkt: Modul Projekte/Einsatzplanung

Sie haben über den Filter Mitarbeiter (1) die Möglichkeit, Einsatzpläne für bestimmte Mitarbeiter zu erzeugen und können zwischen verschiedenen Darstellungstypen (2) wählen. Zudem können Sie die Zeiträume anpassen (3), in denen die Projekte durchgeführt werden sollen. Über die Aktion "Drucken" (4) können Sie den fertigen Einsatzplan ausdrucken.

| <b>pjectfacts</b> Home Zeiterfassung | Projekte Kalender Offene Punkte Wiki Forum Tickets Nachrichten Dateien Finanzen HR CRM Berichte | Q O 🛨 🛛 🖱                 |
|--------------------------------------|-------------------------------------------------------------------------------------------------|---------------------------|
| Meine Projekte Projektuberblick Zuw  | eisungen Auslastung Einsatzplanung DRP                                                          | (4)                       |
| Aktionen 2                           |                                                                                                 |                           |
| leuen Datensatz anlegen              | Filter und Einstellungen                                                                        | ×                         |
|                                      | Zeitraum Filter                                                                                 |                           |
|                                      | Von 01.10.2014<br>Bis 31.10.2014<br>Chart Chart                                                 |                           |
|                                      |                                                                                                 | Suchen Zurücksetzen       |
|                                      | Einsatzplanung                                                                                  |                           |
|                                      | Chef, Hans (Hans Chef)                                                                          | Aufwand<br>Geplant Gesamt |
|                                      | Musterkunde<br>Sud<br>Sud                                                                       | 45h 00 📑 3                |
|                                      | Musterkunde<br>Intranet 2010                                                                    | 15h 00                    |
|                                      | Musterkunde<br>Händlorportal<br>Süd/Phase 2 -<br>Realisierung                                   | 0h 00 🗮                   |
|                                      | Musterkunde<br>Intranet<br>2010Phase 3<br>- Test und<br>Einfuhrung                              | 0h 00 📑                   |
|                                      | Musterkunde<br>Intranet<br>2010/Prüfung<br>und Prufung                                          | 0h 00 🔛                   |
|                                      | Extern, Anna (Anna Extern) 🕂                                                                    | A . A                     |

# Mit Kollegen und Kunden kommunizieren

projectfacts bietet verschiedene Wege mit Kollegen und Kunden zu kommunizieren.

- ✓ Interne Tickets
- ✓ Externe Tickets
- ✓ Interne Nachrichten
- ✓ Mails
- ✓ SMS

Alle Nachrichten werden sowohl in den entsprechenden Modulen als auch im CRM unter den Vorgängen des Kontakts angezeigt. Die unterschiedlichen Nachrichtentypen bieten sich für verschieden Anwendungsfälle an.

#### Das Nachrichtenmodul

Die einfachste Art über projectfacts zu kommunizieren, ist es eine einfache Nachricht per Mail, SMS oder als interne Nachricht zu versenden. Jeder Nutzer hat hierfür das Modul Nachrichten, mit einem Eingangs- und Ausgangs-Postfach. Über das Modul können sehr einfach Nachrichten, Entwürfe und Adressen verwaltet werden.

### Das Ticketmodul

Kompliziertere Vorgänge, Kundenanfragen, Fehlermeldungen und generell alles, was über eine einfache Information hinausgeht, sollten über Tickets abgewickelt werden. Über Tickets lassen sich Vorgänge zusammenfassen. Tickets können viele Beobachter haben, die den Kommunikationsprozess verfolgen. Tickets haben außerdem einen Besitzer, der die Anfrage oder das Problem bearbeitet sowie optional eine verantwortliche Person, die das Ticket überwacht.

Ein Ticket hat immer genau einen definierten Status. Tickets informieren Ihre Beobachter selbständig, wenn an einem Ticket gearbeitet wurde. Es ist immer klar ersichtlich wie alt das Ticket ist und wer es gerade bearbeitet. Das sind viele Vorteile, die effizientes Arbeiten und kommunizieren erlauben. Dazu können Tickets mit Kontakten und Projekten verknüpft werden sowie Dateien beinhalten. Über eine Projektverknüpfung können Funktionen des Projektmoduls auch auf Tickets übertragen werden, z.B. können Sie in diesem Fall Zeiten auf das Ticket buchen oder einen Fortschritt eingeben.

Tickets werden per Mail in das System geschickt, als Webtickets auf einer beliebigen Homepage erzeugt oder in projectfacts als internes Ticket angelegt.

## Übung 10:

### Einem Kollegen eine Nachricht schicken

Aufgabe Schicken Sie Ihrem Kollegen eine Nachricht.

Lösung Startpunkt: Modul Nachrichten

Über die Aktion "Interne Nachricht" **(1)** können Sie eine neue Nachricht an Ihre Kollegen versenden. Wenn Sie das Häkchen Popup **(2)** aktivieren, wird die Nachricht bei Ihrem Kollegen sofort als Popupfenster angezeigt, ansonsten erhält der Kollege eine Information, über die Infoleiste **(3)**.

| projectfacts Home Zeiterfassung | Projekte Kalender                        | Offene Punkte Wiki Forum Tickets Nachrichten                                                                                                    | on HR CRM Berichte | Q O ★ O                    |
|---------------------------------|------------------------------------------|----------------------------------------------------------------------------------------------------|--------------------|----------------------------|
| Posteingang Postausgang Entwürf | e Adressbuch Suche                       |                                                                                                    |                    |                            |
| Nachrichten                     | •                                        |                                                                                                    | Suchen             | ×   Q to =; #   #          |
| Global                          | 🙈 Posteinga                              | ang — Global                                                                                                    |                    |                            |
| Kategorien >                    | Typ Betreff                              |                                                                                                    | Von                | Emplangen                  |
| Aktionen                        | Einweihung neues I                       | Büro: Nächsten Montag                                                                                                    | Hans Chef          | 22.02.2011 10:23           |
| SMS<br>Interne Nachricht        | An<br>Betreff<br>Nachricht<br>Kategorien | Anna Extern;     Hinzufü       Tormin     Hallo Anna,       Hallo Anna,     der Kunde hat den Termin auf den 15.11. verschoben. Vielleicht rufst du den einfa       Gruße     Hans       versenden     Als Entwurf speichern | ch mal an.         | Zeige 10 Einträge pro Seit |

Um Emails zu versenden muss ein Email Konto aktiviert sein (System/Emailkonten).

Um SMS zu versenden müssen Sie ein SMS Kontingent erwerben (Mail an support@projectfacts.de).

## Übung 11:

#### Internes Ticket erzeugen

#### Aufgabe Erstellen Sie ein neues Ticket

#### Lösung Startpunkt: Modul Tickets/Meine Tickets

Erstellen Sie ein neues Ticket über die Aktion "Internes Ticket erstellen" **(1)**. Sie können nun einen Betreff angeben und Ihre Nachricht zu schreiben **(2)**.

Im nächchsten Schritt (3) wählen Sie nun den Status, den Kanal, den Besitzer und den Verantwortlichen aus.

Über "Speichern und Schließen" (4) wird Ihr Ticket erstellt. Über Speichern gelangen Sie in den

Nach dem Abschicken werden die zuständigen Personen für den Kanal informiert, dass ein Ticket zur Bearbeitung vorliegt.

| Meine Tickets Ticketüberblick |      | Betreff                                       |                          |
|-------------------------------|------|-----------------------------------------------|--------------------------|
|                               |      | Ø Ø B I U <del>S</del> Ø Δ + R + E Œ Œ        |                          |
| Kanäle                        |      | Schriftart - Größe                            | Format Keine Angabe      |
| 률 Support (2)                 |      |                                               |                          |
| Zusammenfassung               | - 11 |                                               |                          |
| Offene Tickets (2)            | Nr   | Inhait                                        |                          |
| Heute bearbeitet              |      |                                               |                          |
| Gestern bearbeitet            |      |                                               |                          |
| Suche                         | - 1  |                                               |                          |
| Suchbegriff                   |      | oritat 1                                      |                          |
|                               |      | Tickettyp Standard Katego                     | Hinzufügen 🖡             |
| Keine Treffer gefunden        |      |                                               |                          |
|                               | 2    | Nächster Status des Tickets                   |                          |
| Aktionen                      |      | Status - Bitte wählen - Viedervorlage         |                          |
| Neues Ticket                  |      | Kanal - Bitte wählen -                        |                          |
| Neues internes Ticket         |      | sitzer - Bitte wählen - v Verantwortlich      | h _Bitte wählen - ↓      |
|                               |      | Zuordnungen                                   | 10                       |
|                               |      | Kontakt Hans Chef Kontaktrelev                | vanz 0 - Bitte wähle 💌   |
|                               |      | Projekt Projektrelet                          | vanz 🕕 - Bitte wähle 💌   |
|                               |      | rtriebschance Vertriebsreie                   | vanz 🚯 🛛 - Bitte wähle 💌 |
|                               |      | Speichern Speichern und schließen Abbrechen * | (4)                      |
|                               |      |                                               |                          |
|                               |      |                                               |                          |
|                               |      |                                               |                          |

### Übung 12: Ticket übernehmen und einem Kollegen zuordnen

Lösung Ordnen Sie ein Ticket einem Kollegen zur Bearbeitung zu.

Lösung Startpunkt: Modul Tickets/Ticketliste

Klicken Sie in der Liste auf das gewünschte Ticket (1) und es öffnet sich der Ticketdetailmanager.

| Kanāle +                               | E  | 2                                                        |                                                                                                    | Suchen X Q 5 : 1                                | <b>⇒</b>  ★ |
|----------------------------------------|----|----------------------------------------------------------|----------------------------------------------------------------------------------------------------|-------------------------------------------------|-------------|
| <del>万</del> Support (2)               | -  | tel ste                                                  | _                                                                                                    |                                                 |             |
| Zusammenfassung -                      |    | ICKETS                                                   | (1)                                                                                                  |                                                 |             |
| Offene Tickets (2)                     | Nr | Ticket<br>Letzte Aktion                                  | Inhait                                                                                               |                                                 |             |
| Heute bearbeitet<br>Gestern bearbeitet |    | [GER_STANDARD2010-4]<br>Angebotsanfrage                  | Von: Hans Chof<br>An: Support<br>Angebotsanfrage (1)                                                 | Datum: 19.04.2014 18:01<br>Typ: Eröffnung       |             |
| Suche -                                | 1  | Hans Chef                                                | Sehr geehrte damen und herren,<br>bitte senden Sie mir ein projectfacts Angebet über 20 Lizenzen zu. | (                                               |             |
| Suchbegriff                            |    | Neu -11d 1h 26                                           | Vielen Dank und viele Grüße<br>Frau Mustermann                                                       |                                                 |             |
| Keine Treffer gefunden                 | 2  | (GER_STANDARD2010-3) Drucker defekt Hans Chef Lick Arten | Von: Hans Chef<br>An: Support<br>Drucker defekt (2)                                                  | Cantum: 19.04.2014 18:01<br>Typ: Statusänderung | )           |
| Aktionen                               |    | In Arbeit -11d 1h 25                                     | Kannst Du dich bitte darum kümmern?<br>Danke                                                         |                                                 |             |
| Neues Ticket                           |    |                                                          |                                                                                                    |                                                 |             |
| Neues Ticket aus Anfrage               |    |                                                          | 2 Einträge insgesamt                                                                                 | Zeige 10 Einträge                               | pro Seite   |
| Neues internes Ticket                  |    |                                                          |                                                                                                    |                                                 |             |

Unter "Status, Kanal oder Besitzer wechseln (2), den Ticketstatus ändern. Unter "Bemerkung" geben Sie den internen Hinweis ein (3). Unter "Nächsten Status des Tickets" geben Sie den neuen **Status**, den **Kanal**, den **Besitzer** und den **Verantworlichen** an (4).

| Ticket                                | Stammdaten                        | Statusänderung 3                                                                                                    | X                            |
|---------------------------------------|-----------------------------------|----------------------------------------------------------------------------------------------------|------------------------------|
|                                       |                                   | - Bemerkung                                                                                                    | ৭ ৩ ⇒ 🖶 🔁 🕏 ★                |
| C C C C C C C C C C C C C C C C C C C | Zusam                             | Ø       >       B       I       U       S       Image: Solution of the solution of the s | t Co                         |
| Top Pinnwandeinträge                  | Kurzbeschr                        | W Hans Chef                                                                                                    | 3                            |
| Status, Kanal oder Besitzer wechseln  | Verlau                            |                                                                                                    |                              |
| Neuer Beleg                           | Von De                            | - Nächster Status des Tickets                                                                                                    | Besitzer                     |
| 🗑 Löschen                             | Hans Chi<br>Kannst                |                                                                                                    | Jack Admin                   |
| III Alle Aklionen anzeigen            | Plans Ch<br>Der Dr                | Status     in Arbeit     Wiedervorlage     Im       Kanal     Support     •       Besitzer     Jack Admin     •       Projekt      Projektrelevanz                                                                                                    | A kige 10 Einträge pro Seite |
|                                       | Von:<br>An:<br>Kannst Du<br>Danke | Spoichorn Abbrochon *                                                                                                    | t: 04.10.2014 1001           |

Des weiteren haben Sie die Möglichkeit, unter "Beobachter (5)" alle Mitarbeiter anzeigen zu lassen, die dieses Ticket beobachten. Sie können auch selbst neue Beobachter hinzufügen. Unter "Dateien (6)" könne Sie relevante Dateien anhängen.

Möchten Sie dem Bearbeiter eine Nachricht zukommen lassen? Kein Problem! Mit einem Klick auf die "Aktionen-Tafel (7)" könne Sie eine interne Nachricht versenden und den Status des Tickets ändern.

| Ticket 7                                                      | Stammdaten Vorgängo Zeiten Beobachter Dateien Alarme                                                                                                    |                                                 | x<br>♀ ⊅ ≓ <b>⊜</b> ★               |  |  |  |
|---------------------------------------------------------------|----------------------------------------------------------------------------------------------------|-------------------------------------------------|-------------------------------------|--|--|--|
| (GER_STANDARD2010-3)                                          | Zusammenfassung                                                                                                    |                                                 | x                                   |  |  |  |
| Drucker defekt<br>Hans Chot Jack Admin<br>In Arbeit ? 928h 20 | Kanal         Support         Art         Intern         ID         [GER_STANDARD2010-3]           Erstellt         04.10.2014 17:59         Fälligkeit         Letzte Aktion         04.10.2014 18:01           Von         Hans Chef         Beaitzer         Jack Admin         Verantwortlich | Priorität 0<br>Status In Arbeit<br>Kategorien - |                                     |  |  |  |
| Top Pinnwandeinträge •                                        | Kurzbeschreibung Der Drucker im Flur geht nicht mehr                                                                                                    |                                                 |                                     |  |  |  |
| Aktionen                                                      |                                                                                                    |                                                 |                                     |  |  |  |
| 🐠 Status, Kanal oder Besitzer wechseln                        | Varlauf Drucker defakt                                                                                                    |                                                 |                                     |  |  |  |
| 1 Zeit buchen                                                 | Venaul - Drucker Gelekt                                                                                                    |                                                 |                                     |  |  |  |
| Neuer Beleg                                                   | Von Datum Inhalt                                                                                                    | Status                                          | Besitzer                            |  |  |  |
| E Löschen                                                     | Hans Child 10 2014 18:01<br>Kannst Du dich bilte darum kümmern? Danke                                                                                                    |                                                 | Support<br>Jack Admin 🗹 🚥           |  |  |  |
| III Alle Aktionen anzeigen                                    | Plans Chef 04.10.2014 17:59<br>Der Drucker im Flur geht nicht mehr                                                                                                    | θ                                               | Support                             |  |  |  |
|                                                               | 2 Einträge insgesamt                                                                                                    | Zeige 10 Einträge pro Seite                     |                                     |  |  |  |
|                                                               | Von: Hans Chef<br>An:<br>Kannst Du dich bitte darum kümmern?<br>Danke                                                                                                    | ✓ Nachhaken (Besitz<br>Erstellt:                | übernehmen) 📑 Drucken<br>04.10.2014 |  |  |  |

## Berichte erstellen und ansehen

projectfacts verfügt über diverse Berichtsvorlagen, die schnell genutzt und individuell angepasst werden können. Alle Berichte werden im Modul Berichte zur Verfügung gestellt.

### Übung 13:

#### Bericht über Zeiten, Mitarbeiter und Projekte erstellen

Lösung Erzeuge einen Bericht über die Projekte des letzten Monats mit den Detailinformationen welche Mitarbeiter an welchem Projekt gearbeitet haben.

Lösung Startpunkt: Modul Berichte/Projektzeitanalyse

In der Projektzeitanalyse werden die gebuchten Zeiten nach wählbaren Kriterien kumuliert dargestellt. Der Anzeige des Zeitraums (1), kann frei gewählt werden. Auch das Kriterium nach dem summiert und in den Zeilen dargestellt wird kann einfach gewechselt werden. Sie haben jederzeit die Möglichkeit Ihren Bericht nach Excel zu exportieren (2).

| rojectfacts Home Zeiterlassung                                                | g Projekte Kal                             | ander Offene Puni                               | kte Wiki Forum                           | Tickets Datele                     | en Finan:             | zen HR                      | CRM                    | Berichte     |                                  |                             | 90                 | * 0 (                         |
|-------------------------------------------------------------------------------|--------------------------------------------|-------------------------------------------------|------------------------------------------|------------------------------------|-----------------------|-----------------------------|------------------------|--------------|----------------------------------|-----------------------------|--------------------|-------------------------------|
| Projektzeiten Projektzeitanalyse E<br>uchungsanalyse Provisionen Arbeltszeita | ereich/Rubrikanalys<br>analyse Mitarbeite  | e Fakturaposition<br>rauslastung Urlau          | en Fakturaanalyse<br>ub Mitarbeiterdaten | Vertriebschance<br>Mitarbeiteranal | n Analys<br>yse Proje | se der Vertri<br>ektanalyse | ebschancer<br>Kundena  | nalyse       | ltige Einnahmer<br>AdHoc Bericht | Nachkalkulal<br>CRM-Analyse | tion Bu<br>Projekt | chungsliste<br>status-Analyse |
| Aktionen<br>Excol Boricht                                                     |                                            |                                                 | )-<br>(10.10.001                         | 4 10 11                            | 201                   | (1)                         |                        |              | Suchen                           | ×                           | م ج ا              | > ⊠ ★                         |
|                                                                               | Projekt                                    | Projektname                                     | Fortschritt Gebuc                        | .4 - 12.11                         | 2014<br>KW42/14       | 12.10.2014<br>KW43/14       | - 12.11.201<br>KW44/14 | 4<br>KW45/14 | KW46/14                          | Geplant                     | Gesamt             | Saldo(%)                      |
|                                                                               | 1 Ger<br>Standard                          | Aligemeines<br>Tagesgeschäft<br>TG-2010-Ger-001 | 31h 3                                    | 30 1h 30                           | 10h 30                | 10h 30                      | 7h 30                  | 1h 30        |                                  |                             | 99h 00             |                               |
|                                                                               | Bericht erstellt: 12<br>Filter: Datum: 12. | .11.2014 16:59<br>10.2014 - 12.11.2014          | 31h 3                                    | 30 1h 30                           | 10h 30                | 10h 30                      | 7h 30                  | 1h 30        | 0h 00                            | 0h 00                       | 99h 00             | 0h 00                         |

Wechseln Sie in den Filtermodus (3), um die notwendigen Einstellungen vorzunehmen.

| rojectfacts Home Zeiterfase                                          | ung Projekte Kalender Offene Punkte                                                | Wiki Forum Tickets Dateien Finanzen                                                                                                  | HR CRM Berichte                                                           | ۹ 🕈 🗰 (                                                        |
|----------------------------------------------------------------------|------------------------------------------------------------------------------------|----------------------------------------------------------------------------------------------------|---------------------------------------------------------------------------|----------------------------------------------------------------|
| Projektzeiten Projektzeitanalyse uchungsanalyse Provisionen Arbeitsz | Bereich/Rubrikanalyse Fakturapositionen<br>eitanalyse Mitarbeiterauslastung Urlaub | Fakturaanalyse         Vertriebschancen         Analyse der           Mitarbeiterdaten         Mitarbeiteranalyse         Projektana | Vertriebschancen Zukünftige Einnahme<br>Ilyse Kundenanalyse AdHoc Bericht | n Nachkalkulation Buchungsliste<br>CRM-Analyse Projektstatus-/ |
| Aktionen                                                             |                                                                                    |                                                                                                    | Suche                                                                     | □ x Q 5 = ∐ ★                                                  |
| Excel Bericht                                                        | Filter und Einstellun                                                              | igen                                                                                                    |                                                                           | ×                                                              |
|                                                                      | Ansicht                                                                            | Reporteinstellungen                                                                                                    | Zeitraum                                                                  | 3                                                              |
|                                                                      | Zeige Projekte 👤                                                                   | 4 1 Gebucht 🔹                                                                                                    | Von 12.10.2014                                                            |                                                                |
|                                                                      | Zeitraum Auto 💌                                                                    |                                                                                                    | Bis 12.11.2014                                                            |                                                                |
|                                                                      | Autteilen Nicht autteilen                                                          | 5 "                                                                                                    |                                                                           |                                                                |
|                                                                      | Filter                                                                             | Projekt                                                                                                    | Verrechnung                                                               |                                                                |
|                                                                      | Volltextsuche                                                                      | Hauptprojekt Hinzufügen 🛖                                                                                                    | Verrechenbar - Alle -                                                     | •                                                              |
|                                                                      | Bearbeiter Hinzufügen 🔶                                                            | Projektname                                                                                                    | Verrechnet - Alle -                                                       | •                                                              |
|                                                                      | Matching                                                                           | Projekttyp                                                                                                    | Verbucht - Alle -                                                         | <u> </u>                                                       |
|                                                                      | Personalnummer                                                                     | Abgeschlossen - Alle -                                                                                                    | Buchung                                                                   |                                                                |
|                                                                      | Bereich Hinzufügen                                                                 | Kunde Hinzutügen +                                                                                                    | Statue Alle -                                                             | *                                                              |
|                                                                      | Bereich-Matching                                                                   | Auftragnehmer Hinzutögen +                                                                                                    | Status                                                                    |                                                                |
|                                                                      | Rubrik Hinzufügen 🛊                                                                | Ticket                                                                                                    |                                                                           |                                                                |
|                                                                      | Rubrik-Matching                                                                    |                                                                                                    |                                                                           |                                                                |
|                                                                      |                                                                                    |                                                                                                    |                                                                           |                                                                |
|                                                                      | Exporteinstellungen                                                                |                                                                                                    |                                                                           |                                                                |
|                                                                      | Exportiere Zeit als Minuten -                                                      |                                                                                                    |                                                                           |                                                                |
|                                                                      |                                                                                    |                                                                                                    |                                                                           | $\frown$                                                       |
|                                                                      |                                                                                    |                                                                                                    |                                                                           | Suchen Zurücksetzen                                            |

Ändern Sie die Anzeige (4) auf Bearbeiter und Aufteilen (5) auf Projekte. Mit einem Klick auf "Suchen" (6) wird die Anzeige aktualisiert und Sie sehen die alle Mitarbeiter pro Projekt aufgeteilt.

Experimentieren Sie ruhig ein wenig und wenn Ihnen ein Bericht gut gefällt, haben Sie die Möglichkeit über den Stern (7) den Bericht als Favorit oder als Standardansicht zu speichern.

# Einrichtung des Systems

Das System kann individuell auf Ihre Situation zugeschnitten werden. Dies erfordert jedoch einige Übung, daher möchten wir Sie gerne dabei unterstützen. Grundsätzlich können Sie projectfacts aber auch alleine über das Modul System konfigurieren und alle Daten über das Modul Admin bearbeiten.

Um das System optimal auf Sie einzustellen, haben wir einen Fragekatalog entwickelt. Diese Fragen helfen uns, Ihre Anforderungen zu verstehen und erleichtern den Prozess der Einrichtung. Die Fragen gehen wir mit Ihnen gemeinsam in einer Art Interview durch. Ziel ist es, möglichst schnell und einfach Ihre Anforderungen zu erfassen, zu verstehen und dann das System entsprechend zu konfigurieren.

### Allgemein

- ✓ Was möchten Sie erreichen?
- ✓ Was ist Ihnen wichtig, was sollten wir wissen?
- ✓ Wie viele Benutzer sollen das System nutzen?
- ✓ Was sind die drei wichtigsten Funktionen die Sie von projectfacts erwarten?

### Zeiten

- ✓ Sollen Zeiten erfasst werden und wenn ja welche? (Projektzeiten, Anwesenheitszeiten)
- ✓ Wer soll Zeiten erfassen (der einzelne Mitarbeiter, Projektleiter)?
- ✓ Darf jeder für jedes Projekt Zeiten eingeben, oder ist eine Zuweisung notwendig?
- ✓ Welche Berichte sollen erzeugt werden?

### Projektmanagement

- ✓ Was soll durch Projektmanagement erreicht werden?
- ✓ Haben Sie bestimmte Vorgehensweisen bei verschiedenen Projekttypen?
- ✓ Welche Projektberichte brauchen Sie?
- ✓ Wie komplex sind ihre Projekte aufgebaut?
- Gibt es Berechtigungseinschränkungen?
- ✓ Wer darf Projekte planen oder Mitarbeiter einteilen.
- ✓ Welche Projektvorlagen brauchen Sie?
- ✓ Welche Projektrollen möchten Sie nutzen?

### Ressourcenplanung

- Brauchen Sie eine Ressourcenplanung?
- ✓ Wie genau sollen Mitarbeiter verplant werden?
- ✓ Wie soll das Ergebnis angezeigt werden?

#### Finanzen

- ✓ Sollen Einnahmen und Ausgaben berücksichtigt werden?
- ✓ Wer darf Finanzen sehen oder buchen?
- Sollen Arbeiten auch als Kosten berechnet werden (kalkulatorische Arbeitskosten)

#### Dateien

✓ Sollen Dateien im System abgelegt werden?

### Kommunikation

- ✓ Möchten Sie intern über projectfacts kommunizieren?
- ✓ Möchten Sie extern mit Kunden kommunizieren?
- ✓ Welche Kommunikations- oder Ticketkanäle brauchen Sie?
- ✓ Gibt es bestimmte Regeln?
- ✓ Wie soll projectfacts Mitarbeiter informieren?

#### Benutzerverwaltung

- ✓ Welche Benutzergruppen werden das System nutzen?
- ✓ Wer soll was im System dürfen?
- ✓ Sollen Urlaub oder Überstunden verwaltet werden?
- ✓ Wie viele Tage dürfen Mitarbeiter rückwirkend Zeitbuchungen verändern?

#### Mitarbeiter anlegen

## Übung 14:

#### Aufgabe Legen Sie einen neuen Mitarbeiter an

Lösung Startpunkt: Konfiguration/Benutzer & Rechte

Zum Anlegen eines neuen Mitarbeiters folgen sie diesen Schritten:

ÖffnenSie die Konfiguration (1)

| ng Projekte K | alender | Offene Punkte                                                                                                    | Wiki                                                        | Forum                                                | Tickets                                                    | Nachrichten                                               | Dateien                   | Finanzen                                                                                                    | HR                                                                                                    | CRM | Berichte                                                                  | 1                | • | 0 |
|---------------|---------|----------------------------------------------------------------------------------------------------|-------------------------------------------------------------|------------------------------------------------------|------------------------------------------------------------|-----------------------------------------------------------|---------------------------|----------------------------------------------------------------------------------------------------|----------------------------------------------------------------------------------------------------|-----|---------------------------------------------------------------------------|------------------|---|---|
|               | H       | Herzlich Willko<br>Hallo Hans Che<br>Sie erhalten hie<br>nen der letzten<br>zu kommen, klid<br>ten Punkt oder I<br>Viel Spaß bei di | ommer<br>of,<br>und der<br>cken Sie<br>benutze<br>er Arbeit | Überblick<br>kommenc<br>einfach n<br>n das Mer<br>t. | ojectfact<br>über die wi<br>Ien Woche<br>nit der Mau<br>ü. | s!<br>chtigsten Inform<br>Um in einen B<br>s auf den gewü | natio-<br>ereich<br>nsch- | Kleines Upd<br>es Ticketala<br>rungen: http<br>/aOQittbMyo<br>Die nächste<br>ganz im Zei<br>chancen: htt<br>/JAVE6CYgo<br>Viele kleine<br>Funktionen http://www.ite | Neu<br>late: Ab r<br>rme und<br>s://t.co/W<br>version<br>chen von<br>tp://t.co/3<br>dr<br>Verbess(<br>gibt es fü |     | Persönlich<br>Kon<br>Administratormo<br>Sprache 1<br>Layout 1<br>Device 1 | ne Einstellungen |   |   |

Klicken Sie anschließend auf Benutzer & Rechte (2) und öffnen Sie über "Benutzer (3)" die Benutzerliste.

| Konfiguration                                     | Einstellungen | Benutzer                 | Benutzergruppen | Gruppenrechte | Projektrollen | x |
|---------------------------------------------------|---------------|--------------------------|-----------------|---------------|---------------|---|
| Konfiguration<br>Benutzer & Rechte                | 00            | 3                        |                 | 2             | 2             |   |
| Version: 5.3.102                                  | Kompetenzen   | Mitarbeiter<br>Attribute |                 |               |               |   |
| Allgemein     Benutzer & Rechte     Zeiterfassunn |               | 2                        |                 |               |               |   |
| Projekte<br>Kalender                              |               |                          |                 |               |               |   |
| Cffene Punkte W Wiki                              |               |                          |                 |               |               |   |
| Forum Tickets                                     |               |                          |                 |               |               |   |
| E Nachrichten                                     |               |                          |                 |               |               |   |
| C Finanzon                                        |               |                          |                 |               |               |   |

Mit der Aktion "Benutzerzugang anlegen (4)" können Sie ein neuen Mitarbeiter anlegen.

| Konfiguration                      | Ein | istellungen                  | Benutzer   | Benutzergruppen                                   | Gruppenrechte                                          | Projektrollen    | Kompetenzen                                                   | Mitarbeiter Attribute                                              |                                    |                            |                             |          | х        |
|------------------------------------|-----|------------------------------|------------|---------------------------------------------------|--------------------------------------------------------|------------------|---------------------------------------------------------------|--------------------------------------------------------------------|------------------------------------|----------------------------|-----------------------------|----------|----------|
| Koninguration                      | / E | । 🔍 😳                        |            |                                                   |                                                        |                  |                                                               |                                                                    | Suchen                             | <mark>د</mark>   ۵         | _5 ≝ :                      | 3 🖶      | $ \star$ |
| +C                                 | #   |                              | Kont       | takt                                              | Ben                                                    | utzerkonto       |                                                               | Mitarbeiter                                                        | В                                  | nutzergr                   | uppen                       |          |          |
| Konfiguration<br>Benutzer & Rechte | Nr  | Vorname<br>Nachname<br>Firma |            |                                                   | Loginname Be<br>Email<br>PW-Versendet<br>Letztes Login | nutzerzugang akt | tiv Angezeig<br>Personaln<br>Änderung<br>Monatsab<br>Matching | ter Name<br>ummer Aktiv<br>en I Anwesenheit I<br>schluss<br>Extern | Nur jeweils<br>Gruppenstr          | aine (Unte<br>Iktur ist al | er-)Gruppe ein<br>uswählbar | er       |          |
| Version: 5.3.102                   |     | Anna Exte<br>xyz Consulting  | əm 🖴       |                                                   |                                                        | Extern           |                                                               | Anna Extern                                                        |                                    |                            |                             |          |          |
| Kategorien -                       | 1   |                              | 5 5        | Musterstr. 12<br>2345 Musterhausen                | mohrh                                                  | olz@5point.de    | 10                                                            | 0 Tage   10 Tage   -                                               | Alle; Extern                       | Mitarbei                   | tor;                        |          |          |
| O Allgemein                        |     |                              | 2          |                                                   |                                                        |                  |                                                               | Extern                                                             |                                    |                            |                             | _        |          |
| L Benutzer & Rechte                |     | - Vis                        | A          | mohrholz@5point.de                                |                                                        |                  |                                                               |                                                                    |                                    |                            |                             |          |          |
| C Zeiterfassung                    |     | Hans Che<br>Ger Standard     | ef 🖴       |                                                   |                                                        | Chef             |                                                               |                                                                    |                                    |                            |                             |          |          |
| Projekte                           | 2   | 134                          |            | Musterstr. 12<br>12234 Musterhousen               | mahrha                                                 | olz@5point.de    |                                                               | Hans Chef                                                          | Geschäftsle                        | tung;                      |                             |          |          |
| Kalender                           |     |                              |            | C01234-987654<br>0151-01234<br>mohrholz@5point.de | 14.11.2014 09.57                                       |                  | 9                                                             | 99 lage 199 lage 1-                                                |                                    |                            |                             |          |          |
| W Wiki                             |     | Jack Adm                     | in 🔍       |                                                   |                                                        |                  |                                                               |                                                                    |                                    |                            |                             |          |          |
| Forum                              |     | Ger Standard                 |            |                                                   |                                                        | Admin            |                                                               |                                                                    |                                    |                            |                             |          |          |
| Tickets                            | 3   | 2                            |            | Musterhausen<br>12345 Musterstadt                 | mohmoiz@5point.de                                      | 9                | Jack Admin                                                    |                                                                    | Administratoren; Alle; Mitarbeiter |                            |                             |          |          |
| E Nachrichten                      |     | C                            | 2          | mohrholz@5point.de                                |                                                        |                  |                                                               | age for lage f-                                                    |                                    |                            |                             |          |          |
| Dateien                            |     | Klaus Mite                   | arbeiter 🔒 |                                                   |                                                        |                  |                                                               |                                                                    |                                    |                            |                             |          |          |
| C Finanzen                         |     | Ger Standard                 |            |                                                   | Mit                                                    | arbeiter1        |                                                               |                                                                    |                                    |                            |                             |          |          |
| CRM                                | 4   | 10                           | 7          | Musterhausen 13<br>1234 Musterhausen              | mohrh                                                  | olz@5point.de    |                                                               | Klaus Mitarbeiter                                                  | Alle; Mitarbe                      | iter;                      |                             |          | -        |
| Aktionen                           |     | 1                            |            | C01234-01234                                      |                                                        | •                | 1                                                             | 4 laget 14 laget -                                                 |                                    |                            |                             |          |          |
| Benutzerzugang anlegen             |     |                              |            | mohrholz@5point.de                                |                                                        |                  |                                                               |                                                                    |                                    |                            |                             |          |          |
| Import                             |     |                              |            |                                                   |                                                        | 4 Einträge insgr | esamt                                                         |                                                                    |                                    |                            | Zeige 10 Einte              | rāge pro | Seite    |
| Export                             |     |                              |            |                                                   |                                                        |                  |                                                               |                                                                    |                                    |                            |                             |          |          |

Tragen Sie die geforderten Daten ein und speichern Sie den Dialog.

| Konfiguration       | Benutzerzugang anlegen            |                    |                |               | 0          |                                                                         | х   |
|---------------------|-----------------------------------|--------------------|----------------|---------------|------------|-------------------------------------------------------------------------|-----|
|                     | Einstellungen des Benutzerzugangs |                    |                |               |            | uchen 🗙  Q ≤  ⊠ ::;                                                     | ₽ ★ |
| 4 <sup>4</sup>      | #<br>Loginname                    |                    | Email          |               |            | Benutzergruppen                                                         |     |
| Konfiguration       | N Sprache                         | Deutsch 💌          | Zeitzone       | Europe/Berlin | -          | Nur jeweils eine (Unter-)Gruppe einer<br>Gruppenstruktur ist auswählbar |     |
| Benutzer & Rechte   | Datumsformat                      | dd.mm.yyyy 💌       | Währungsformat | 123.456,78    | -          |                                                                         |     |
| Version: 5.3.102    | Mitarbeiter                       |                    |                |               |            |                                                                         |     |
| Kategorien •        | Angezeigter Name 🕕                |                    |                |               |            | Alle; Externe Mitarbeiter;                                              |     |
| O Allgemein         | Vorname                           |                    | Nachname       |               |            |                                                                         | -   |
| L Benutzer & Rechte | Fima                              | Alle: Mitarbeiter: | Extern         | 0             |            |                                                                         |     |
| Coitorfassung       | Benutzergruppen 🚺                 | Alle, Mila Dellei, |                | Hin           | nzufügen 🕂 |                                                                         |     |
| Projekte            |                                   |                    |                |               |            | Geschäftsleitung                                                        | _   |
| Kalender            | Speichern Speichern und schließen | Abbrechen          | •              |               |            | Coolina internetionality                                                |     |
| Offene Dualde       | L0151-012                         | 34                 |                |               |            |                                                                         |     |

**Hinweis:** Die Berechtigungen werden über den Menüpunkt Rechte & Gruppen vergeben. Benutzer können gleichzeitig in mehreren Benutzergruppen sein. Rechte addieren sich in diesem Fall. Auf dem gleichen Weg können Benutzerzugänge auch wieder gesperrt werden. So können z.B. auch Mitarbeiterdaten weiter im System bleiben nachdem der Benutzerzugang gesperrt wurde.

# Unser Tipp: Einfach ausprobieren

Dies ist der wichtigste Tipp! Nehmen Sie sich ein wenig Zeit und probieren Sie einfach alles aus. Es kann nichts kaputt gehen und Ihre Eintragungen können Sie im Zweifel jederzeit wieder löschen. Falls es irgendwo nicht weitergeht, können Sie uns gerne unter 06151/130970 anrufen.

# Wie geht es weiter?

Gerne richten wir das System gemäß Ihren Anforderungen ein. Wir unterstützen Sie bei der Einführung und schulen die neuen Benutzer.

## Unsere Kontaktdaten

**5 POINT AG** Saalbaustr. 27 64283 Darmstadt

Tel: 06151/130970 Mail: support@projectfacts.de

Internet: www.projectfacts.de; www.5point.de; www.teamspace.de

# Über projectfacts

projectfacts ist ein webbasiertes Zeiterfassungs- und Projektcontrollingsystem zur Steuerung von Unternehmen, die hauptsächlich projektorientiert arbeiten und jederzeit den aktuellen Status ihres Unternehmens und der einzelnen Projekte wissen möchten. Hierfür können alle Zeiten, Einnahmen und Ausgaben den jeweiligen Kunden, Projekten und Kostenstellen zugeordnet werden.

Das System ist webbasiert und kann mit beliebig vielen Projekten und Mitarbeitern genutzt werden. Über das Berechtigungssystem kann detailliert bestimmt werden, wer im System was sehen oder ändern darf. Durch die einfache Bedienung bietet es schnelle und spürbare Erleichterungen bei der täglichen Arbeit und den Steuerungsprozessen.

# Nutzungsarten

- ► Eigener Server beim Kunden oder bei der 5 POINT AG
- SharedServer im Internet unter www.projectfacts.de
- Voraussetzungen am Arbeitsplatz
- Internetanschluss
- → Beliebiger Webbrowser (Internet Explorer ab Version 9, Firefox, Chrome, Safari)

# Spezielle Kenntnisse

- Allgemeine PC-Kenntnisse reichen im Allgemeinen aus, um sofort mit projectfacts arbeiten zu können. Eine Schulung wird vorausgesetzt.
- → Die Lizenzgebühr wird pro Benutzer und Zeitraum kalkuliert.
- Die Lizenz beinhaltet beliebig viele Aktivitäten und Projekte pro Benutzer.
- Das Webhosting beinhaltet beliebig viel Transfervolumen, sowie SSL-Verschlüsselung, siebenfaches Backup und Pflege und Wartung der Server durch die 5 POINT AG.

## Preise

Die aktuellen Preise finden Sie auf unserer Homepage unter www.projectfacts.de

# 5 POINT AG

Saalbaustraße 27 64283 Darmstadt Germany

Tel: +49 (0)6151 13097-0 Fax: +49 (0)6151 13097-10

E-Mail: support@projectfacts.de Internet: www.projectfacts.de

# Ihre Notizen